# **DENSITÉ** series

# UAP-1783 Eight Channel Universal Audio Processor Guide to Installation and Operation

M768-8900-100 15 May 2007

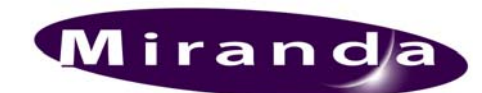

**Miranda Technologies Inc.** 3499 Douglas-B.-Floreani St-Laurent, Québec, Canada H4S 1Y6

**Tel. 514-333-1772** Fax. 514-333-9828 www.miranda.com

© 2007 Miranda Technologies Inc..

## **Safety Compliance Information**

#### **Safety Compliance**

This equipment complies with:

- CSA C22.2 No. 60950-1-03 / Safety of Information Technology Equipment, Including Electrical Business Equipment.
- UL 60950-1 (1<sup>st</sup> Edition) / Safety of Information Technology Equipment, Including Electrical Business Equipment. IEC 60950-1 (1<sup>st</sup> Edition) / Safety of Information Technology Equipment, Including Electrical Business Equipment.

#### CAUTION

These servicing instructions are for use by gualified service personnel only. To reduce the risk of electric shock, do not perform any servicing other than that contained in the operating instructions unless you are gualified to do so. Refer all servicing to qualified service personnel. Servicing should be done in a static-free environment.

#### **Electromagnetic Compatibility**

- This equipment has been tested for verification of compliance with FCC Part 15, Subpart B, class A requirements for Digital Devices.
- This equipment complies with the requirements of: EN 55022 Class A, Electromagnetic Emissions, EN 61000-3-2 & -3-3, Disturbance in Supply Systems EN 61000-4-2, -3, -4, -5, -6, -8 & -11 Electromagnetic Immunity

#### How to contact us:

For technical assistance, please contact the Miranda Technical support centre nearest you:

|                      |                      | Europe, Middle East, |                       |
|----------------------|----------------------|----------------------|-----------------------|
| Americas             | Asia                 | Africa, UK           | France (only)         |
| Telephone:           | Telephone:           | Telephone:           | Telephone:            |
| +1-800-224-7882      | +81-3-5730-2987      | +44 (0) 1491 820222  | +33 (0) 1 55 86 87 88 |
| e-mail:              | e-mail:              | e-mail:              | e-mail:               |
| techsupp@miranda.com | asiatech@miranda.com | eurotech@miranda.com | eurotech@miranda.com  |

Visit our web site at www.miranda.com

## **Table of Contents**

| 1 | UAF  | P-1783    | Eight Channel Universal Audio Processor      | 1   |
|---|------|-----------|----------------------------------------------|-----|
|   | 1.1  | Introdu   | ction                                        | . 1 |
|   | 1.2  | Feature   | es                                           | . 1 |
|   | 1.3  | Applica   | tions                                        | . 2 |
|   | 1.4  | Functio   | nal Block diagram                            | . 2 |
|   | 1.5  | Card fr   | ont-edge layout                              | . 2 |
| 2 | Inst | allation  |                                              | 3   |
|   | 2.1  | Unpack    | cing                                         | . 3 |
|   | 2.2  | Installa  | tion in the Densité frame                    | . 3 |
|   |      | 2.2.1     | Rear Panel Options                           | . 3 |
| 3 | Ope  | ration .  |                                              | 5   |
| - | 31   | Control   | ontions                                      | 5   |
|   | 3.2  | Local c   | ontrol using the Densité frame control panel | . 0 |
|   | 0.2  | 3.2.1     | Status LED                                   | . 6 |
|   |      | 3.2.2     | Menu for local control                       | . 7 |
|   | 3.3  | Remote    | e control using iControl                     | 10  |
|   |      | 3.3.1     | Audio Processing                             | 12  |
|   |      | 3.3.2     | Dynamic Processing                           | 14  |
|   |      | 3.3.3     | Audio Output                                 | 16  |
|   |      | 3.3.4     | UP/DOWN MIX                                  | 18  |
|   |      | 3.3.5     | Channel Status                               | 21  |
|   |      | 3.3.6     | Audio Type                                   | 22  |
|   |      | 3.3.7     | RALM tab:                                    | 23  |
|   |      | 3.3.8     | A-BUS                                        | 24  |
|   |      | 3.3.9     | Reference Input                              | 25  |
|   |      | 3.3.10    | Rear Type                                    | 26  |
|   |      | 3.3.11    | Factory / Presets                            | 26  |
|   |      | 3.3.12    | Options                                      | 28  |
|   |      | 3.3.13    | Alarm Configuration                          | 28  |
|   |      | 3.3.14    | Info                                         | 29  |
| 4 | Spe  | cificatio | ons                                          | 30  |

# 1 UAP-1783 Eight Channel Universal Audio Processor

## 1.1 Introduction

The UAP-1783 is an eight-channel high quality audio processor designed to work alone or with a wide range of video converters, frame synchronizer proc/amps of the Densité series.

The card features two distinct processing blocks: Input and Output. The input processing includes Dolby detection, Tone generator, delay adjustments, level controls and phase correction. Delay components include a fixed delay of up to 2 seconds as well as a video tracking delay that will automatically track the varying saw tooth delay introduced by an associated video frame synchronizer.

The output processing block includes full channel shuffling, an additional gain/attenuation stage and mixing. Each odd output channel is a mix of any two input channels, and a 4-channel mixing is available on the even output channels. Additional audio functions such as dynamic processing (compressor/limiter and expander) and/or Down and Up mixing are available as options.

With a card-to-card Audio bus, the UAP-1783 provides processing for 8 channels originating from a video card. Once processed, the signals are sent back to be embedded, and are also available at the analog and digital outputs.

Along with the audio channels, the Audio bus carries the timing, delay signaling and Dolby Metadata. When combining cards together all audio processing is synchronous and in phase, ensuring proper alignment and matched delay. The UAP-1783 can work with one video card and/or one other audio processor card.

User-defined channel identification data may be encoded in the AES status bits. An input audio signal status is also available indicating the input signal presence or overload.

The card is housed in a (DENSITÉ) frame, with a single or double width rear connector panel. Based on the rear module installed, the UAP-1783 is compatible with the AES3 or AES-3id digital audio standard.

## 1.2 Features

- 8 channel processing of embedded audio signals.
- Stand-alone 8 channel audio processor and delay.
- Fixed delay and up to 8 video frames tracking delay
- Full channel shuffling on the outputs
- 2 and 4 channel mix-down
- Audio metering data for audio levels and phase over IP.
- Dolby E compatibility
- Analog and digital audio inputs and outputs
- Full quality 24 bit audio converters
- Balanced AES3 or unbalanced AES3-id I/Os
- -96 to +12 dB of input and output level adjustments (0.5 dB steps)
- Separate input and output 0 dBFS adjustments (0 to +24 dBu, 1 dB steps)
- Locks to video card, frame reference or AES input
- Internal digital EBU tone generator
- Absence signal delay and threshold adjustable /channel

- Overload detection
- All settings through frame control panel or remotely
- Status LED and alarms remote reporting

## 1.3 Applications

- With a DEC-1xxx in Incoming feeds applications as an A to D converter and audio processor.
- Companion to an ENC-1xxx as an audio proc and a final D to A converter.
- Stand-alone or associated with an FRS-1xxx as an audio processor with analog and digital inputs and outputs.

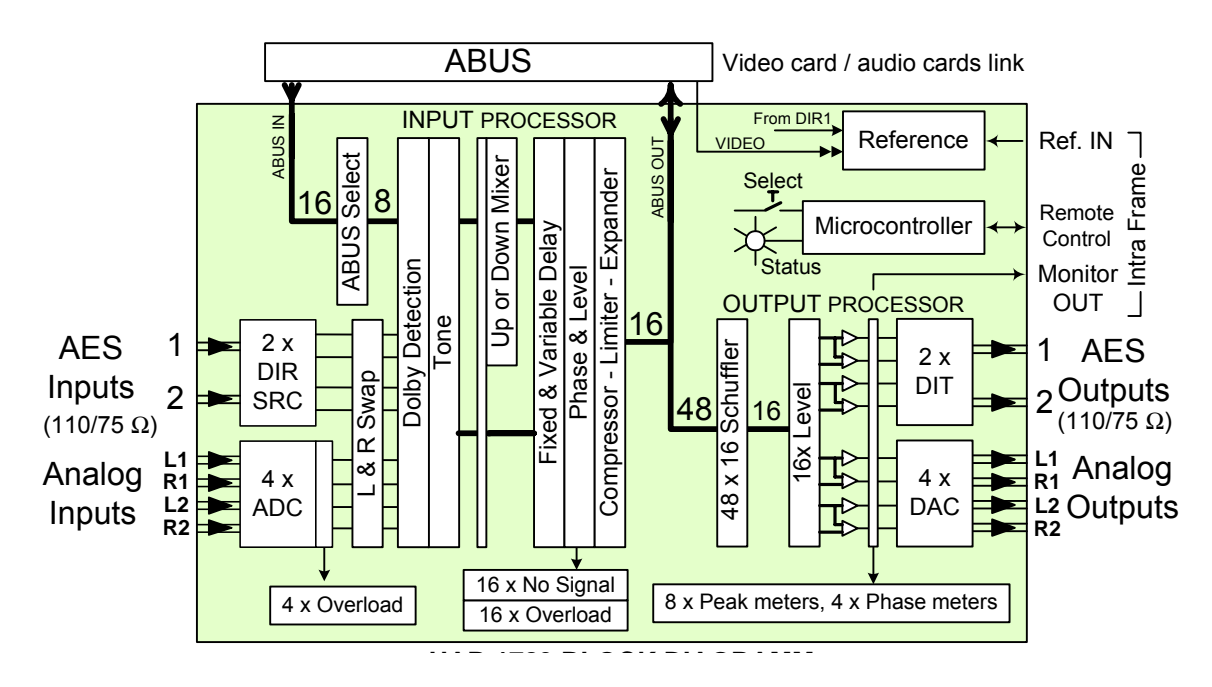

## 1.4 Functional Block diagram

## 1.5 Card front-edge layout

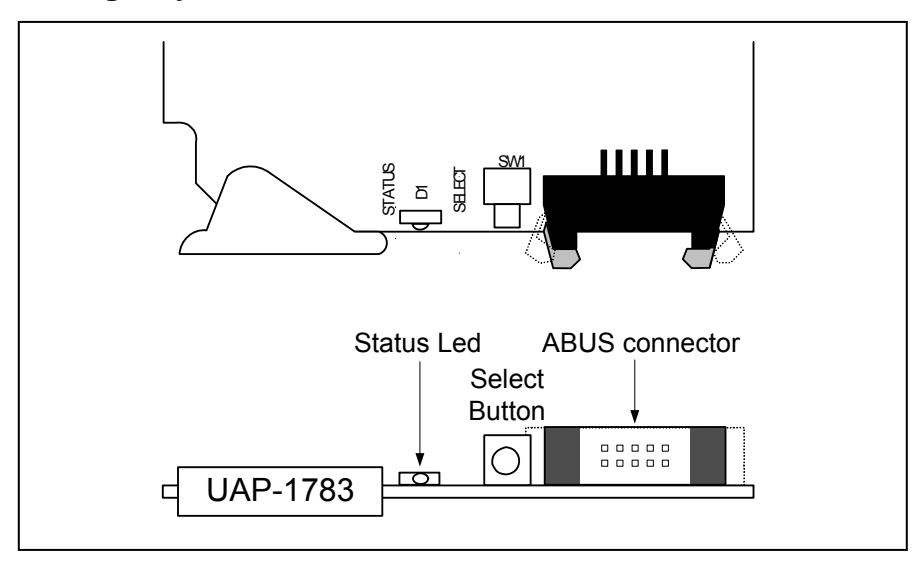

## 2 Installation

## 2.1 Unpacking

Make sure you have ordered and received the UAP-1783 and its associated rear panel. If any of the following items are missing, contact your distributor or Miranda Technologies Inc.

- UAP-1783 8-Channel Universal Audio Processor
- One of the UAP-1783 Rear Panels (see figure)
- An ABUS flat cable

## 2.2 Installation in the Densité frame

The UAP-1783 must be mounted in a DENSITÉ frame. The installation includes both the UAP-1783 module, and the rear panel module. It is not necessary to switch off the frame's power when installing or removing the card.

When the UAP-1783 is used in conjunction with a video module such as FRS-1101 and/or another UAP-1783, the ABUS flat cable must be installed between the ABUS connectors.

• **Note:** for a two card installation, use the two end connectors of the flat cable and leave the middle one unplugged.

Detailed instructions for installing cards and their associated rear panels in the Densité frame are given in the Densité Frame manual.

## 2.2.1 Rear Panel Options

#### Single rear panels AES3 or AES3-id compatible

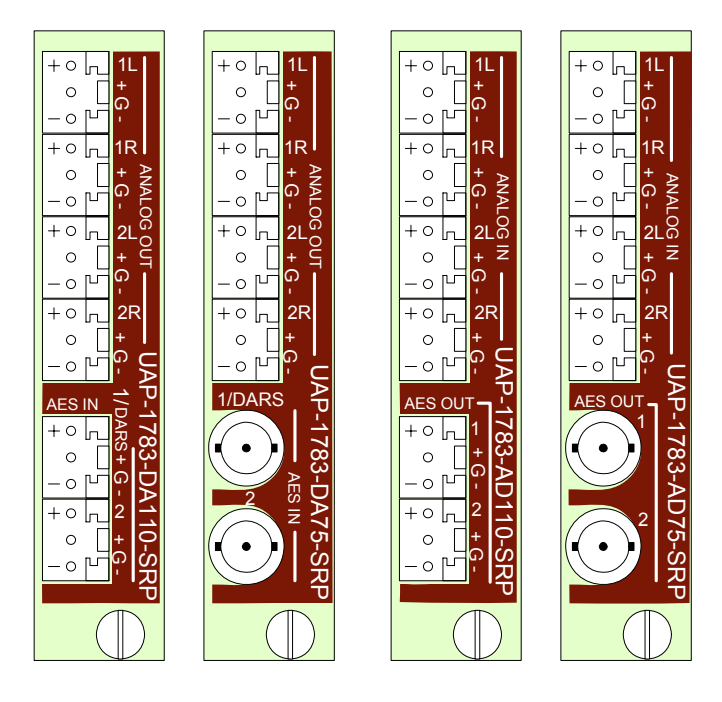

#### Dual rear panels AES3 or AES3-id compatible

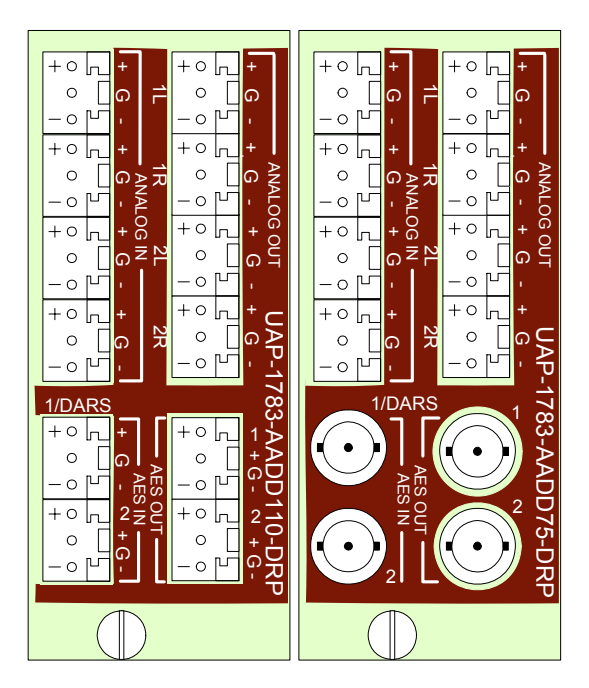

## 3 Operation

## 3.1 Control options

The UAP-1783 has two primary control interfaces:

- The local control panel attached to the Densité frame's controller
- Remote control using Miranda's iControl system

These will be explained in detail in the following sections.

## 3.2 Local control using the Densité frame control panel

Push the SELECT button on UAP-1783 card edge (see Section 1.5) to assign the local control panel to operate the UAP-1783. Use the control panel buttons to navigate through the menu, as described below.

All of the cards installed in a Densité frame are connected to the frame's controller card, which handles all interaction between the cards and the outside world. There are no operating controls located on the cards themselves. The controller supports remote operation via its Ethernet ports, and local operation using its integrated control panel.

The local control panel is fastened to the controller card by a hinged connector, and when installed is located in the front center of the frame, positioned in front of the power supplies. The panel consists of a display unit capable of displaying two lines of text, each 16 characters in length, and five pushbuttons.

The panel is assigned to operate any card in the frame by pushing the SELECT button on the front edge of that card. Pushing the CONTROLLER button on the control panel selects the Controller card itself. The STATUS LED on the selected card flashes yellow.

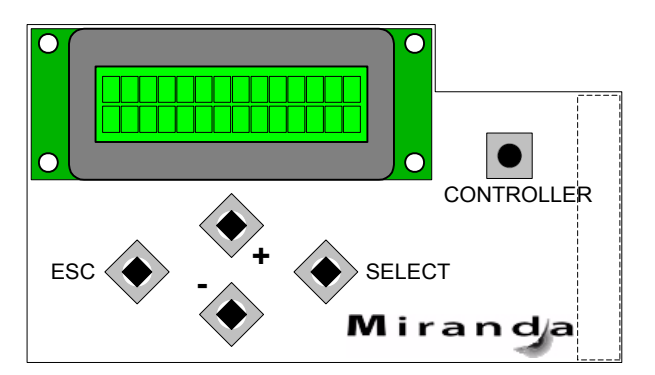

The local control panel displays a menu that can be navigated using the four pushbuttons located beneath the display. The functionality of the pushbuttons is as follows:

- [+] [–] Used for menu navigation and value modification
- [SELECT] Gives access to the next menu level. When a parameter value is shown, pushing this button once enables modification of the value using the [+] and [–] buttons; a second push confirms the new value
- [ESC] Cancels the effect of parameter value changes that have not been confirmed; pushing [ESC] causes the parameter to revert to its former value.

Pushing [ESC] moves the user back up to the previous menu level. At the main menu, [ESC] does *not* exit the menu system. To exit, re-push the [SELECT] button for the card being controlled.

If no controls are operated for 30 seconds, the controller reverts to its normal standby status, and the selected card's STATUS LED reverts to its normal operating mode.

## 3.2.1 Status LED

The status monitor LED is located on the front card-edge of the UAP-1783, and is visible through the front access door of the DENSITÉ frame. This multi-color LED indicates module status by color, and by flashing/steady illumination, according to the chart. The chart also indicates fault reporting for this card on the DENSITÉ frame's serial and GPI interfaces.

|                                     | Serial<br>Report | GPI<br>Report | Green      | Yellow     | Red    | Flashing<br>Red | Flashing<br>Yellow |
|-------------------------------------|------------------|---------------|------------|------------|--------|-----------------|--------------------|
| Card system error                   | 0                |               |            | ٥          |        | 1               | -                  |
| Not expected reference Error        | ٥                |               |            | ٥          |        | 1               | -                  |
| Reference error                     | ٥                |               |            |            | ٥      |                 |                    |
| AES carrier no lock                 | 0                |               |            |            | ٥      |                 | -                  |
| AES carrier biphase                 | O                |               |            |            | ٥      | Γ               | -                  |
| AES carrier parity                  | Û                |               |            |            | ٥      |                 | -                  |
| AES carrier CRCC                    | 0                |               |            | ٥          |        |                 | -                  |
| AES carrier invalid sample          | Û                |               |            | 0          |        |                 | -                  |
| AES PCM presence                    | O                |               | Û          |            |        |                 |                    |
| AES Non-PCM presence                | O                |               | Û          |            |        |                 |                    |
| AES Dolby E presence                | O                |               | Û          |            |        |                 |                    |
| AES AC-3 presence                   | O                |               | Û          |            |        |                 |                    |
| NSD CH 1 to 4 Analog input          | O                |               |            | 0          |        |                 | -                  |
| NSD CH 5 to 8 Digital input         | 0                |               |            | ٥          |        |                 | -                  |
| NSD CH 9 to 16 (Ext.CH 1/8 or 9/16) | 0                |               |            | 0          |        |                 | -                  |
| OVERLOAD CH 1 to 4 analog inputs    | 0                |               |            |            | ٥      |                 |                    |
| OVERLOAD CH 1 to 16 processing      | 0                |               |            |            | ٥      |                 | -                  |
| OVERLOAD analog outputs 1 to 4      | O                |               |            |            |        |                 |                    |
| OVERLOAD digital outputs 5 to 8     | O                |               |            |            |        | Γ               |                    |
| Any TONE activated                  | O                |               |            | 0          |        |                 | -                  |
| Any output Mute                     | 0                |               |            | ٥          |        |                 | -                  |
| User attention                      | -                | -             | _          | -          | -      | -               | Yes                |
| Rear panel error                    | -                | -             | -          | -          | -      | Yes             | -                  |
| FPGA error                          | -                | -             | _          | -          | -      | Yes             |                    |
| ✿ : Factory default.                |                  |               |            |            |        |                 |                    |
| Note: The non-requested message pos | ting to an       | alarm sta     | itus can c | only be ac | cessed | by the          |                    |

communication protocol (serial port)

**NOTE:** A "Flashing Yellow" Status LED indicates that the SELECT button on the front panel has been pushed.

## 3.2.2 Menu for local control

The UAP-1783 has operating parameters which may be adjusted locally at the controller card interface. After pressing the SELECT button on the UAP-1783 module, use the keys on the local control panel (described above) to step through the displayed menu and adjust the parameters. The menus are shown below.

| Profiles       CHANNEL STATUS       AES 1L         ALS 1R       CHANNEL STATUS       CHANNEL STATUS         AES 1R       CHANNEL STATUS       CHANNEL STATUS         AES 2L       CHANNEL STATUS       CHANNEL STATUS         AES 2R       CHANNEL STATUS       CHANNEL STATUS         CHANNEL STATUS       CHANNEL STATUS       CHANNEL STATUS         CHANNEL STATUS       CHANNEL STATUS       CHANNEL STATUS         CHANNEL STATUS       CHANNEL STATUS       CHANNEL STATUS         CHANNEL STATUS       AES 1R       CHANNEL STATUS         CHANNEL STATUS       AES 1R       CHANNEL STATUS         CHANNEL STATUS       AES 1R       CHANNEL STATUS         CHANNEL STATUS       AES 1R       CHANNEL STATUS         AES 2R       CHANNEL STATUS       CHANNEL STATUS         CHANNEL STATUS       AES 1R       CHANNEL STATUS         AES 2R       CHANNEL STATUS       CHANNEL STATUS         CHANNEL STATUS       CHI parameter/       CHI STATUS         CHANNEL STATUS       AES 1R       CHANNEL STATUS         AES 2R       CHANNEL STATUS       CHI parameter/         CHI parameter/       CHI parameter/       CHI parameter/         CHI parameter/       CHI parameter/       CHI pa                                                                                                    | E n A-<br>n A-<br>)775-<br>NO<br>12 |
|----------------------------------------------------------------------------------------------------|-------------------------------------|
| PROFILES       DATA TYPE         PROFILES       CH1 parameter         PROFILES       LOAD                                                                                                    | 075-<br>NO<br>iz]                   |
| AD CONVERSION       OK   [OVERLOAD 1L, OVERLOAD 1R, OVERLOAD 2L, OVERLOAD 2R]         AES IN       AES1 parameter1, AES1 FRQ parameter2, AES2 parameter AES2 FRQ parameter2         AES1 parameter1 = OK   VALIDITY   CRCC   PARITY   BIPHASE LOCK       parameter2 = UNKNOWN   192kHz   98kHz   88.2kHz   48k 44.1kHz   32kHz         CHANNEL STATUS       AES1 IR       CHANNEL USE, PCM SAMPLES, EMPHASIS, FREO MODE SAMPLING FREQ, CHANNEL MODE, USER-BIT, AUX BITS WORD LENGTH, REFERENCE, SOURCE ID, DESTINATION         AES 1R       CHANNEL USE, PCM SAMPLES, EMPHASIS, FREO MODE SAMPLING FREQ, CHANNEL MODE, USER-BIT, AUX BITS WORD LENGTH, REFERENCE, SOURCE ID, DESTINATION         AES 2L       CH1 parameter = NUM WILD & placed on the first line and it's correspond status on the second line.         DATA TYPE       CH1 parameter = PCM   NON-PCM   DOLBY E   AC-3         OK   [MUTE TR, MUTE CH1,, MUTE CH16, OVER.OAD CH1, OVERLOAD CH16, MUTE CH16, WITE CH1,, MUTE CH16, TONE CH1         TONE CH16]       OK   [MUTE 1L, MUTE 1R, MUTE 2L, MUTE 2R]         AES OUT       OK   [MUTE 1L, MUTE 1R, MUTE 2L, MUTE 2R]         PROFILES       LOAD       USER 1, USER 2, USER 3, USER 4, USER 5                                                                                                    | NO<br>12                            |
| AES I parameter 1, AES1 FRQ parameter2, AES2 parameter2         Parameter1 2         Parameter1 2         Parameter2 2         Parameter2 2         Parameter1 2         Parameter2 2         Parameter2 2         Parameter3         Parameter3         Parameter3         Parameter4         AES 1R         Parameter3         Parameter4 <td>NO<br/>12  </td>                                                                                                    | NO<br>12                            |
| PROFILES       PALSE 11 C IPARIMETEZ         Parameter = OK   VALIDITY   CRCC   PARITY   BIPHASE         LOCK         parameter2 = UNKNOWN   192kHz   96kHz   88.2kHz   48.         44.1kHz   32kHz         CHANNEL STATUS         AES 1R         CHANNEL MODE, USER-BIT, AUX.BITS         WORD LENGTH, REFERENCE, SOURCE ID, DESTINATION         Each item will be placed on the first line and it's correspond         status on the second line.         AES 2R         CH1 parameter = PCM   NON-PCM   DOLBY E   AC-3         OK   [SILENCE CH1,, SILENCE CH6, OVERLOAD CH1,         OVERLOAD CH16, MUTE CH1,, MUTE CH16, TONE CH1         OK   [MUTE 1L, MUTE 1R, MUTE 2L, MUTE 2R]         OK   [MUTE 1L, MUTE 1R, MUTE 2L, MUTE 2R]         PROFILES       LOAD                                                                                                    | NO<br>tz                            |
| Promiter2 = UNKNOWN   192kHz   96kHz   88.2kHz   48/44.1kHz   32kHz         CHANNEL STATUS       AES 1L         CHANNEL STATUS       AES 1R         CHANNEL USE, PCM SAMPLES, EMPHASIS, FREQ MODE         SAMPLING FREQ, CHANNEL MODE, USER-BIT, AUX.BITS         WORD LENGTH, REFERENCE, SOURCE ID, DESTINATION         Each item will be placed on the first line and it's correspond         status on the second line.         AES 2R         DATA TYPE         CH1 parameter,, CH16 parameter         parameter = PCM   NON-PCM   DOLBY E   AC-3         OK   [SILENCE CH1,, SILENCE CH16, OVERLOAD CH1,<br>OVERLOAD CH16, MUTE CH1,, MUTE CH16, TONE CH11         ANALOG OUT       OK   [MUTE 1L, MUTE 1R, MUTE 2L, MUTE 2R]         OK   [MUTE 1L, MUTE 1R, MUTE 2L, MUTE 2R]         PROFILES       LOAD                                                                                                    | ±z                                  |
| CHANNEL STATUS       AES 1L         CHANNEL USE, PCM SAMPLES, EMPHASIS, FREQ MODE         SAMPLING FREQ, CHANNEL MODE, USER-BIT, AUX BITS         WORD LENGTH, REFERENCE, SOURCE ID, DESTINATION         AES 2L         AES 2R         DATA TYPE         CH1 parameter,, CH16 parameter         INPUT PROCESSING         OK   [SILENCE CH1,, SILENCE CH16, OVERLOAD CH1,<br>OVERLOAD CH16, MUTE CH1,, MUTE CH16, TONE CH1         OK [ MUTE 1L, MUTE 1R, MUTE 2L, MUTE 2R]         OK   [MUTE 1L, MUTE 1R, MUTE 2L, MUTE 2R]         PROFILES       LOAD                                                                                                    | ID                                  |
| AES 2L       Each item will be placed on the first line and it's correspond         Status on the second line.       Status on the second line.         DATA TYPE       CH1 parameter,, CH16 parameter         parameter = PCM   NON-PCM   DOLBY E   AC-3       OK   [SILENCE CH1,, SILENCE CH16, OVERLOAD CH1, OVERLOAD CH1, OVERLOAD CH16, NUTE CH1,, MUTE CH16, TONE CH16]         ANALOG OUT       OK   [MUTE 1L, MUTE 1R, MUTE 2L, MUTE 2R]         AES OUT       OK   [MUTE 1L, MUTE 1R, MUTE 2L, MUTE 2R]         PROFILES       LOAD                                                                                                    | . I                                 |
| PROFILES       CH1 parameter,, CH16 parameter         INPUT PROCESSING       CH1 parameter = PCM   NON-PCM   DOLBY E   AC-3         OK   [SILENCE CH1,, SILENCE CH16, OVERLOAD CH1, OVERLOAD CH16, MUTE CH1,, MUTE CH16, TONE CH16]         ANALOG OUT       OK   [MUTE 1L, MUTE 1R, MUTE 2L, MUTE 2R]         OK   [MUTE 1L, MUTE 1R, MUTE 2L, MUTE 2R]         OK   [MUTE 1L, MUTE 1R, MUTE 2L, MUTE 2R]                                                                                                    | ng                                  |
| INPUT PROCESSING       OK   [SILENCE CH1,, SILENCE CH16, OVERLOAD CH1, OVERLOAD CH1, OVERLOAD CH1, OVERLOAD CH16, OVERLOAD CH16, OVERLOAD CH16, OVERLOAD CH16, OVERLOAD CH16, OVERLOAD CH16, OVERLOAD CH16, OVERLOAD CH16, OVERLOAD CH16, OVERLOAD CH16, OVERLOAD CH16, OVERLOAD CH17, OVERLOAD CH16, INDER CH16, TONE CH16         ANALOG OUT       OK   [MUTE 1L, MUTE 1L, MUTE 2L, MUTE 2R]         AES OUT       OK   [MUTE 1L, MUTE 1R, MUTE 2L, MUTE 2R]         PROFILES       LOAD                                                                                                    |                                     |
| INPUT PROCESSING       OK   [SILENCE CH1,, SILENCE CH16, OVERLOAD CH1, OVERLOAD CH1, OVERLOAD CH16, TONE CH16, TONE CH16, TONE CH16, TONE CH16]         ANALOG OUT       OK   [MUTE 1L, MUTE 1R, MUTE 2L, MUTE 2R]         AES OUT       OK   [MUTE 1L, MUTE 1R, MUTE 2L, MUTE 2R]         PROFILES       LOAD                                                                                                    |                                     |
| ANALOG OUT         OK   [MUTE 1L, MUTE 1R, MUTE 2L, MUTE 2R]           AES OUT         OK   [MUTE 1L, MUTE 1R, MUTE 2L, MUTE 2R]           PROFILES         LOAD                                                                                                    | -,,                                 |
| AES OUT         OK   [MUTE 1L, MUTE 1R, MUTE 2L, MUTE 2R]           PROFILES         LOAD           USER 1, USER 2, USER 3, USER 4, USER 5                                                                                                    |                                     |
| PROFILES USER 1, USER 2, USER 3, USER 4, USER 5                                                                                                    |                                     |
|                                                                                                    |                                     |
|                                                                                                    |                                     |
|                                                                                                    |                                     |
| CH2 (ANALOG 1R) SWAP (lock, CH1.3.5.7) DEFF, X&Y (locked channels)                                                                                                    |                                     |
|                                                                                                    |                                     |
| CH4 (ANALOG 2R) H FIXED DELAY COARSE Q. 1,, 2400                                                                                                    | ms                                  |
| CH5 (AES 1L) FINE 0, 1,, 47                                                                                                    | samples                             |
|                                                                                                    |                                     |
| CH7 (AES 2L)                                                                                                    | dB                                  |
|                                                                                                    |                                     |
| CH9 [EXT CH1/9] CH9 [EXT CH1/9] CH9 [EXT CH1/9 | _                                   |
| CH10 [EXT CH2/10] + LIMITER THRESHOLD 20, -19,, -1, <b>0</b>                                                                                                    | dBFS                                |
|                                                                                                    | ms                                  |
| CH12 [EXT CH4/12]                                                                                                    |                                     |
|                                                                                                    | dB/s                                |
| CH14 IEXT CH6/141                                                                                                    | dB/s                                |
|                                                                                                    | dB/s dBFS                           |
| CH16 [EXT CH8/16] CH16 [EXT CH8/16] CH16 [EXT CH |                                     |
| DYNAMIC GAIN                                                                                                    | dB/s dBFS dBFS dBFS 75/1,           |
|                                                                                                    | dB/s dBFS dBFS 75/1, dB dB          |

#### GUIDE TO INSTALLATION AND OPERATION

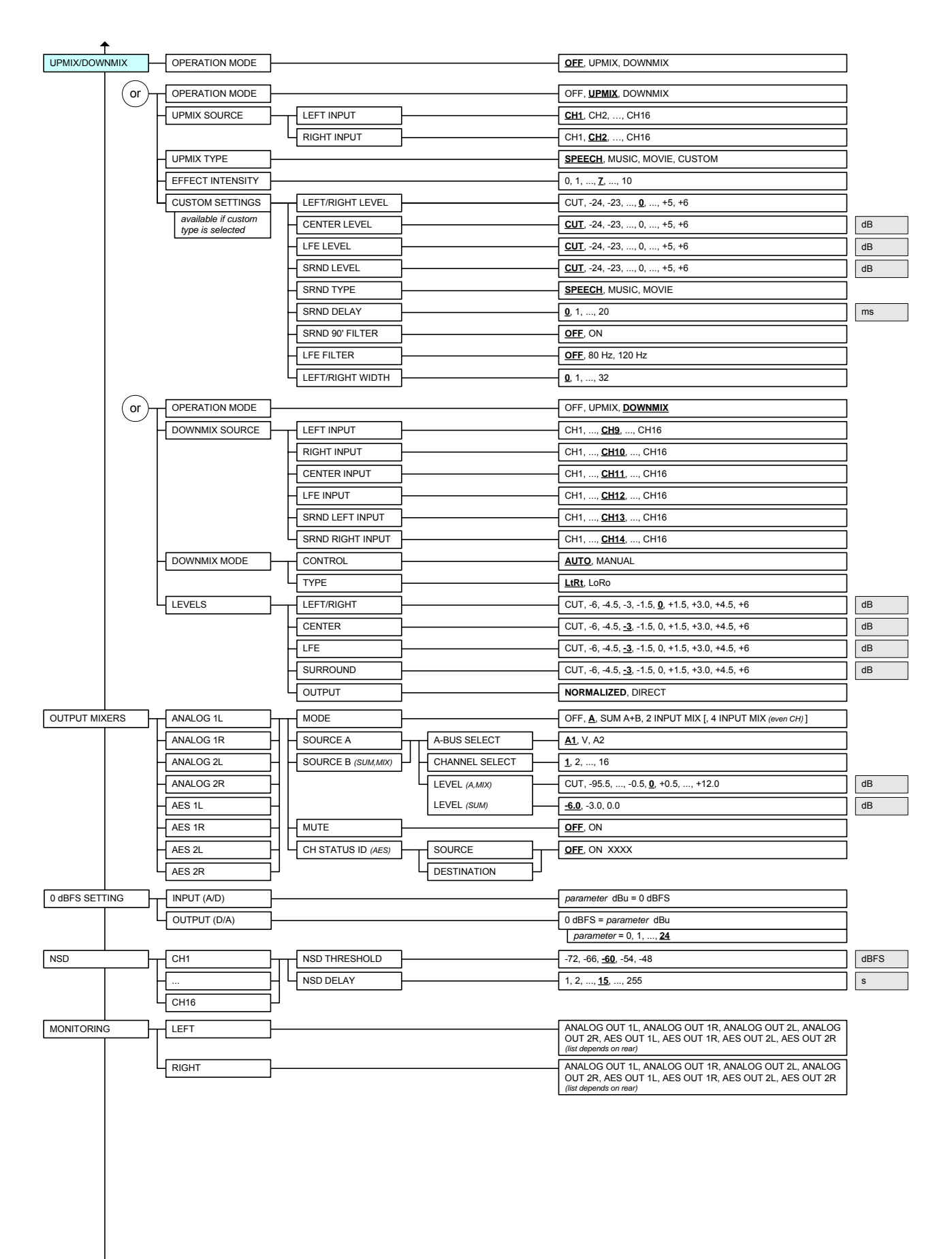

#### GUIDE TO INSTALLATION AND OPERATION

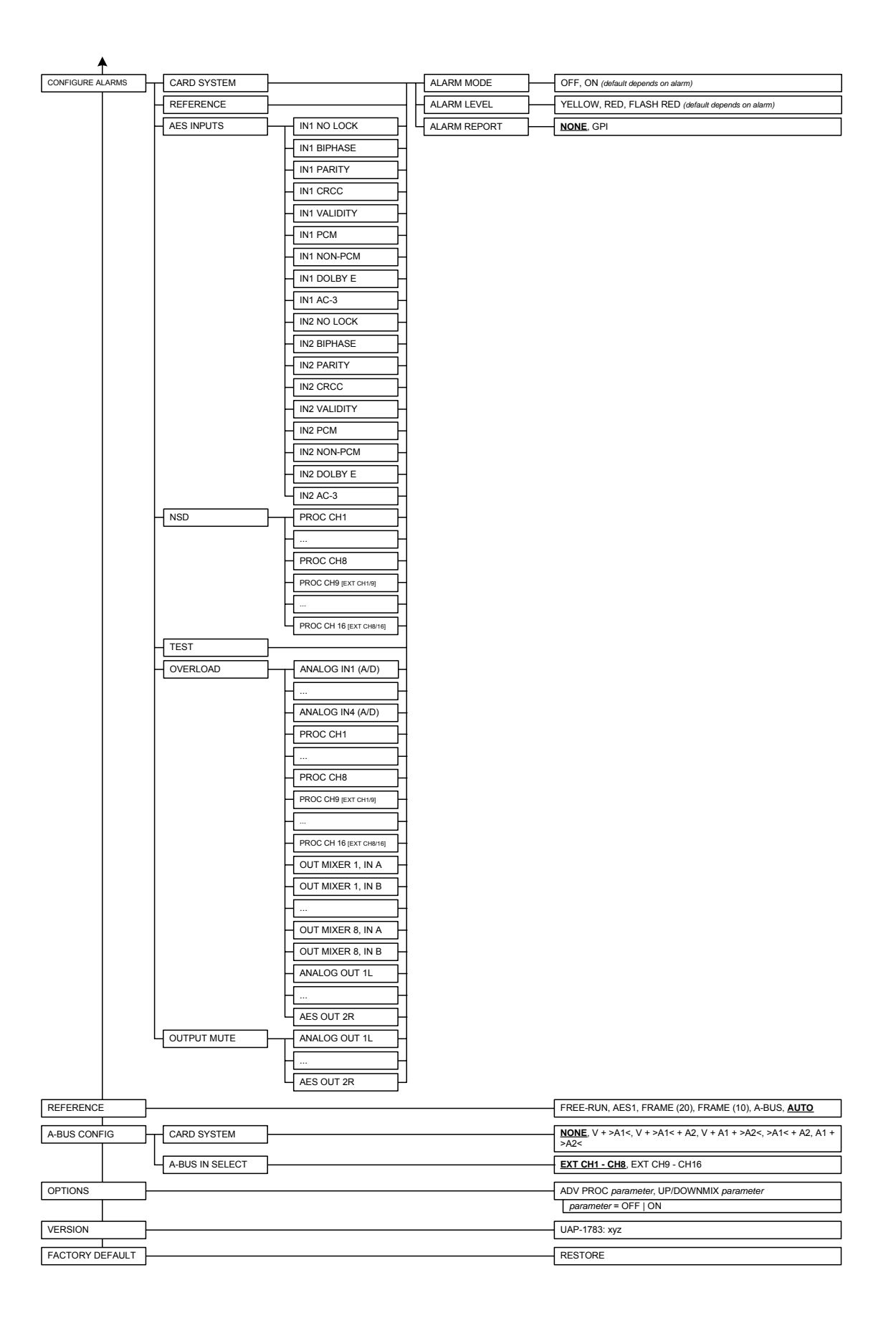

## 3.3 Remote control using iControl

The operation of the UAP-1783 may be controlled using Miranda's iControl system.

- This manual describes the control panels associated with the UAP-1783 and their use.
- Please consult the iControl User's Guide for information about setting up and operating iControl.

In iControl Navigator or iControl Websites, double-click on the UAP-1783 icon to open the control panel.

Note the following features of this panel:

#### **Panel selection buttons**

The buttons on the left side of the panel are used to select the contents of the right portion of the screen.

• The selected button is highlighted, and the main screen heading matches the button name.

The column of buttons can be hidden or revealed by clicking the arrow icon at the left-hand side (compare the two figures on the right).

All of the individual control panels are described in detail below.

| Panel              | See Page |
|--------------------|----------|
| Audio Processing   | 12       |
| Dynamic Proc. 1-8  | 14       |
| Dynamic Proc. 9-16 | 15       |
| Audio Output       | 16       |
| UP/DOWN MIX        | 18       |
| Channel Status     | 21       |
| Audio Type         | 22       |
| RALM               | 23       |
| A-BUS              | 24       |
| Reference Input    | 25       |
| Rear Type          | 26       |
| Factory / Presets  | 26       |
| Options            | 28       |
| Alarm Config.      | 28       |
| Info               | 29       |
|                    |          |

| UAP-1783 [ SLOT              | : 18]                                 |
|------------------------------|---------------------------------------|
| Audio Processing             |                                       |
| Dynamic Proc. 1-8            | Analog IN 2R Status: No Signal        |
| Dynamic Proc. 9-16           | Audio Processing                      |
| Audio Output                 | CH 1-4 CH 5-8 CH 9-12 CH 13-16 Config |
| UP/DOWN MIX                  | Levels Fixed Delay Config             |
|                              | 96 0 0 0 Phase Invert                 |
| Channel Status<br>Audio Type | 96 0 0 0 Phase Invert                 |
|                              | Swap Lock Test                        |
| RALM                         | CH 3-4                                |
|                              |                                       |
| A-BUS                        |                                       |
| Reference Input              | Swan Llock Test                       |
| Rear Type                    |                                       |
| Easton / Property            |                                       |
|                              |                                       |
| Options                      |                                       |
| Alarm config.                |                                       |
|                              |                                       |
| Info                         |                                       |

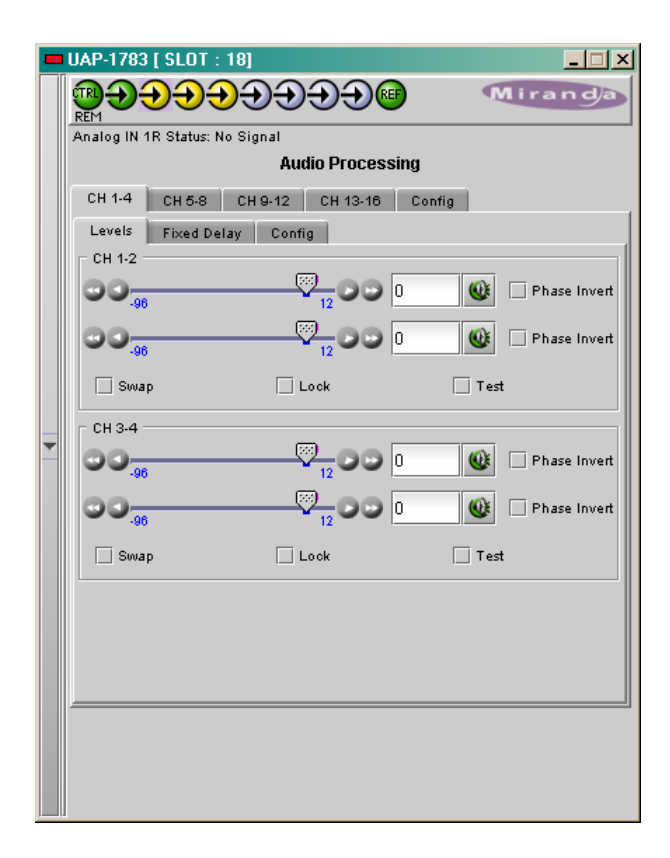

#### Status Icons

At the top, to the left of the Miranda logo, are ten status icons that report various aspects of the card's operation.

| lcon # | Indicates           | appearance  | interpretation                                                                                                    |
|--------|---------------------|-------------|----------------------------------------------------------------------------------------------------|
| 1      | Card control status |             | Green if the card is controlled remotely<br>Yellow when locally controlled                                               |
| 2 - 9  | Input status        |             | Green if OK,                                                                                                    |
|        |                     | 7777        | Yellow if warning detected                                                                                               |
|        |                     | 5           | Red if error detected                                                                                                    |
|        |                     |             | Grey if detection is disabled                                                                                            |
|        |                     |             | Note: Each input error can be masked<br>independently                                                                    |
| 10     | Reference status    |             | Green if OK,                                                                                                    |
|        |                     | (KEF) (KEF) | Red if an error has been detected or there is no<br>reference connected<br>Grey if reference error reporting is disabled |

Move the cursor over an icon to see its current status in the message area below the icons. If there is an error status, the message will appear automatically. If there are multiple error messages, the display will cycle through them

## 3.3.1 Audio Processing

#### 3.3.1.1 Audio Processing - CH 1-4 to CH 13-16 tabs

The channels 1 to 4 are the analog inputs, channels 5 to 8 are the digital inputs. When a video card is present, 8 extracted audio channels are available as *Channel 9* to *Channel 16*, see *ABUS Input Section* (page 24).

Each of these tabs controls the input processing: Levels, Fixed Delays and configuration for the absence signal detection for two pairs of channels; each channel is provided with a set of controls.

*Levels* sub-tab: grouped by pair of channels, each channel has the following controls: a Level slider (from -96 to 12 dB), an input box where the desired level may be input directly, a Mute icon button and a Phase Invert checkbox.

At the bottom are three checkboxes:

- Swap allows channel swapping inside a pair.
- Lock locks both channel sliders together for levels and delay, so that moving one slider moves the other one as well.
- **Test** replaces the input signal with a stereo test tone.

*Fixed Delay* sub-tab: adds an audio delay to the signal. For each channel, two sliders allow delay to be adjusted.

- **Coarse** adjusts the delay in ms, from -100 ms to 2400 ms
- *Fine* adjusts the delay in sample increments, from -47 to 47.

Input data boxes are available to enter numerical values directly.

The displayed value gives the delay between a card input and a digital output.

- The negative values will be applied only when the UAP-1783 is slave of a video card via ABUS.
- The positive small values desired have to be larger than the minimum processing delay to be effective.

For the digital inputs, if only one channel is non-PCM, the input sample rate converter is bypassed for both channels together, the audio channel will pass with its original sample rate, and possibly not synchronized to the reference.

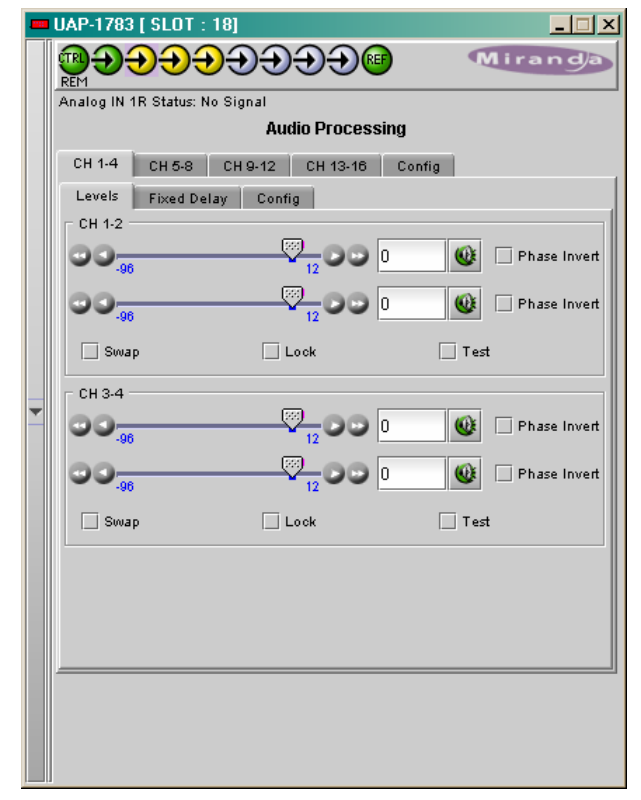

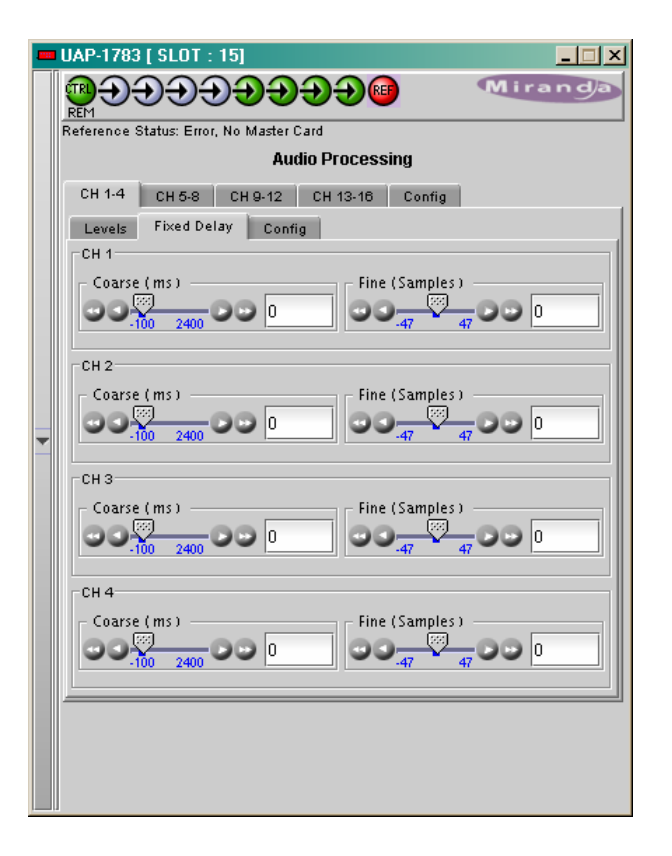

**Config** sub-tab: this tab sets the card's behaviour in the event of a loss or absence of audio signal.

 A signal absence is declared when the signal level is lower than the signal *threshold* during the selected period. The *threshold* can be set through the pull-down box to -72, -66, -60, -54 or -48 dBFS, the default value is -60 dBFS.

**Delay**: the amount of time for which the signal must be below the threshold before a signal absence error is reported can be adjusted from 0 to 255 seconds. The default value is set to 15 s, and an input box is available to enter a numerical value directly

| <b>UAP-1783 [ SLOT : 18]</b>                                                                      |
|---------------------------------------------------------------------------------------------------|
|                                                                                                   |
| Analog IN 2L Status: No Signal                                                                    |
| Audio Processing                                                                                  |
| CH 1-4 CH 5-8 CH 9-12 CH 13-16 Config                                                             |
| Levels Fixed Delay Config                                                                         |
| CH 1<br>Threshold Delay (sec)<br>-80 dBFS Delay (sec)<br>265 Delay (sec)<br>15                    |
| CH 2                                                                                              |
| ▼ Threshold Delay (sec)<br>-80 dBFS ▼ Delay (sec)<br>15<br>15                                     |
| СНЗ                                                                                               |
| Threshold         Delay (sec)           -60 dBFS         -00 1           -265         15          |
| CH 4                                                                                              |
| Threshold         Delay ( sec )           -60 dBFS         -60 dBFS           -80 dBFS         -1 |
|                                                                                                   |
|                                                                                                   |

## 3.3.1.2 Audio Processing - CONFIG tab

*Audio Proc input selection:* when a video card is present, up to 16 extracted audio channels may be present. The pull-down box allows the feed for the 8 internal processing audio channels 9 to 16 to be selected, either the extracted audio channels 1 to 8 or 9 to 16.

*Input 0 dBFS:* the analog to digital conversion ratio is adjusted with a pull-down box. The possible values are from 0 to +24 dBu for 0 dBFS (digital full scale).

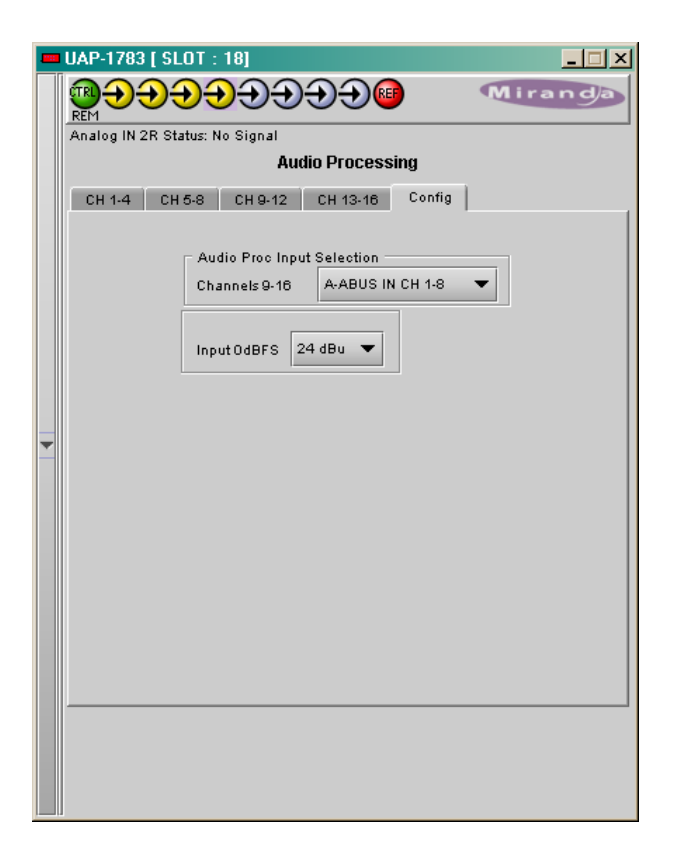

## 3.3.2 Dynamic Processing

This process is part of the input processor, refer to the block diagram on page 2.

### 3.3.2.1 CH 1 to CH 8 tabs:

Each of these tabs controls the dynamic processing for one channel. The available functions are Limiter, Compressor, and Downward Expander. A Gain trim allows compensation of the loudness attenuation that follows compression.

A graphic of the input to output transfer function, *VU* and *PEAK* meters for the program, and compression meter will facilitate the adjustments for each channel. Eight channel metering is active for one minute only after any setting modification on the current tab, or after a click on *Dynamics for 1 min* box.

At any time a **Bypass Settings** checkbox allows immediate comparison between processing ON or OFF.

The *Mode* pull-down menu is used to link two or more channels, so they can share the same dynamic controls to keep a coherent stereo or multi channel image. The stereo choice links an odd channel with (odd + 1) channel.

The **Dynamic Gain** is adjusted from 0 to +24 dB gain with the slider or a direct keyboard entry.

|   | UAP-1783 [ SLOT : 16]                                              |
|---|--------------------------------------------------------------------|
|   |                                                                    |
|   | Analog IN 1R Status: No Signal                                     |
|   | Dynamic Proc. 1-8                                                  |
|   | CH1 CH2 CH3 CH4 CH5 CH6 CH7 CH8                                    |
|   | Mode Mono 💌 🗌 Bypass Settings                                      |
|   | Dynamic Gain (dB)                                                  |
|   | Limiter Threshold ( dBFS )                                         |
|   | Compressor                                                         |
| Ŧ | Attack Time 40 ms  Release Time 24 dB/s                            |
|   | Ratio 1/1.5 Threshold (dBFS)                                       |
|   | Expander                                                           |
|   | Ratio 1.625/1  Expander Threshold ( dBFS )                         |
|   | Dynamics for 1 mn                                                  |
|   | 0<br>0<br>0<br>0<br>0<br>0<br>0<br>0<br>0<br>0<br>0<br>0<br>0<br>0 |

The *Limiter Threshold* is adjusted from 0 to -20 dBFS with the slider or a direct keyboard entry. 0 is the default value and corresponds to *Limiter* OFF. For analog inputs, the correspondence between the dBFS and the dBu values depends on the Input 0 dBFS setting (*Audio Processing* Tab - *Config* sub-tab).

The adjustable parameters for the *Compressor* are the *Attack Time, Release Time, Threshold* and *Ratio*. The Threshold is adjustable with a slider between -60 and 0 dBFS, 0 is the default value and corresponds to an OFF position. The other parameter values are accessible via pull-down boxes.

The adjustable parameters for the downward *Expander* are *Threshold* and *Ratio*. The output-to-input ratio of 1/1 is the default value and corresponds to the OFF position. The *Threshold* is accessible via a pull-down box.

At the bottom of the tab, from left to right, appear the dynamic meters and the *VU* and *PEAK* meters. The dynamic meter moves downward and indicates the attenuation applied to the audio channel, the *Dynamic Gain* effect is not displayed. The scale goes from 0dB at the top to -31 dB at the bottom.

The VU meter is displayed with a bar and the PEAK meter with a dot.

## 3.3.2.2 CH 9 to CH 16 tabs:

The functions are same as above but for the channels 9 to 16.

|   | UAP-1783 [ SLOT : 16]                          |
|---|------------------------------------------------|
|   |                                                |
|   | Analog IN 2L Status: No Signal                 |
|   | Dynamic Proc. 9-16                             |
|   | CH 9 CH 10 CH 11 CH 12 CH 13 CH 14 CH 15 CH 16 |
|   | Mode Mono 💌 🗌 Bypass Settings                  |
|   | Dynamic Gain ( dB )                            |
|   |                                                |
|   | Limiter Threshold (dBFS)                       |
|   |                                                |
|   | Compressor                                     |
| - | Attack Time 40 ms 🔻 Release Time 24 dB/s 💌     |
|   | Threshold (dBFS)                               |
|   | Ratio 1/1 (OFF) V 00 0 0                       |
|   | Expander                                       |
|   | Expander Threshold ( dBFS )                    |
|   |                                                |
|   | Dynamics for 1 mn                              |
|   | ▶ <mark>0</mark> 40 ▶040 ▶040 ▶040             |
|   | -5 -5 -5 -5 -5<br>-10 -10 -10 -10              |
|   |                                                |
|   |                                                |
|   |                                                |

## 3.3.3 Audio Output

#### 3.3.3.1 Audio Output - CH 1-2 to CH 7-8 tabs:

Each of these tabs controls the output processing for two output channels – source selectors, level controls and mixers for each output.

A coloured box indicates the audio type for each output of the card.

• Detected audio types can be PCM, AC3 (Dolby Digital), Dolby E or N-PCM (other non-PCM).

The Operation Mode pulldown establishes the configuration of the controls for an output channel. There are four options:

#### A (see CH 1 in the figure on the right)

The source is selected using the Source A ABUS Select and Channel pulldowns, and its level is adjusted using the slider or data box.

- The ABUS select options are:
  - V select one of the 16 channels from the video card.
  - A1 select one of the 16 channels from an audio card. A1 is always Local, Slave 1 or Master
  - A2 select one of the 16 channels from an audio card. A2 is always Slave2 or Slave.
- The output Level is adjustable from -96 to +12 dB with the slider or a direct keyboard entry.

#### SUM (A+B) (see CH 2 in the figure on the right)

Two sources are selected using the Source A and Source B ABUS Select and Channel pulldowns. The two sources are added, and the level of the combined signal is attenuated by the amount selected in the Sum (A+B) LEVEL pulldown.

- The ABUS select options are:
  - $\circ$  *V* select one of the 16 channels from the video card.
  - A1 select one of the 16 channels from an audio card. A1 is always Local, Slave 1 or Master
  - A2 select one of the 16 channels from an audio card. A2 is always Slave2 or Slave.
- The Sum (A+B) Level pulldown offers attenuations of 0 dB, -3 dB and -6 dB.
- **NOTE:** If you attempt to mix two different audio types to an output, only the Source A signal will be routed to this output and the Source A audio type will be displayed. The Source B signal will be ignored.

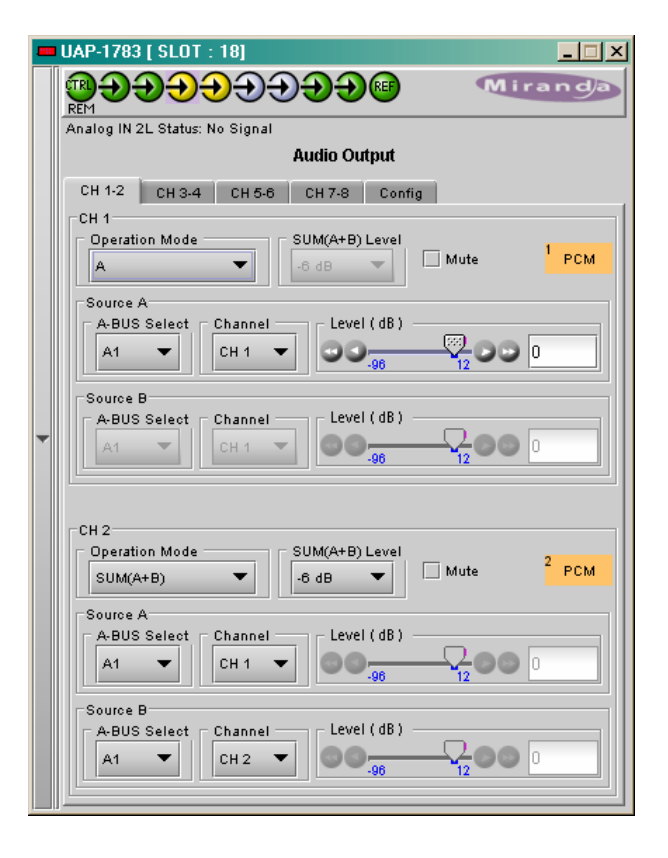

#### Mix (see CH 3 in the figure on the right)

Two sources are selected using the Source A and Source B ABUS Select and Channel pulldowns. The two sources are mixed, with the level of each source adjusted using its slider or data entry box.

- The ABUS select options are:
  - $\circ~{\it V}~$  select one of the 16 channels from the video card.
  - A1 select one of the 16 channels from an audio card. A1 is always Local, Slave 1 or Master
  - **A2** select one of the 16 channels from an audio card. A2 is always Slave2 or Slave.
- The contribution of each of the sources to the mix is adjusted using its Level slider or direct keyboard entry into the data box, over a range from -96 to +12 dB.
- **NOTE:** If you attempt to mix two different audio types to an output, only the Source A signal will be routed to this output and the Source A audio type will be displayed. The Source B signal will be ignored.

**OFF** (See CH 4 in the figure to the right)

The output is muted.

| Analog IN             | 2R Status   | No Signal       |            |        |      |                  |
|-----------------------|-------------|-----------------|------------|--------|------|------------------|
|                       |             |                 | Audio Ou   | tput   |      |                  |
| CH 1-2                | CH 3-4      | CH 5-6          | CH 7-8     | Config | 1    |                  |
| CH 3<br>Operat        | on Mode     |                 | - SUM(A+B) | Level  | Mute | <sup>3</sup> PCM |
| A-BUS                 | A<br>Select | Channel<br>CH 3 | - Level    | (dB) — |      | 0                |
| A-BUS                 | B<br>Select | Channel<br>CH 4 | - Level    | (dB) — |      | 0                |
| CH 4<br>Operat<br>OFF | on Mode     | <b>•</b>        | -6 dB      | Level  | Mute | <sup>4</sup> PCM |
| A-BUS                 | A<br>Select | CH 4            | Level      | (dB) — |      | 0                |
| Source<br>A-BUS       | B<br>Select | Channel         | Level      | (dB) — | -    |                  |

## 3.3.3.2 Audio Output - Config tab:

The *Output 0 dBFS* pulldown box sets the analog output conversion ratio:

• the default value for 0 dBFS will be +24 dBu, and it can be adjusted down to 0 dBu.

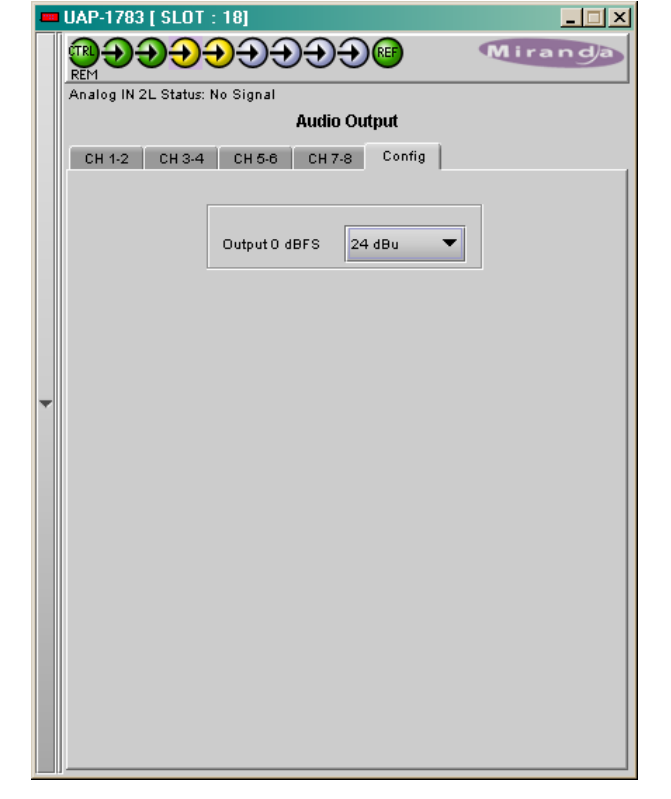

### 3.3.4 UP/DOWN MIX

### 3.3.4.1 UP/DOWN MIX - Config tab

With the UP/DOWN MIX option enabled (see section 3.3.12), the *UP/DOWN MIX mode* radio buttons offer the choice between

- OFF
- UPMIX
- DOWNMIX

Once the choice is made, the appropriate tab will be enabled (its text will not be greyed-out), and can be accessed to configure the mix process.

This process is part of the input processor, refer to the block diagram in Section 1.4.

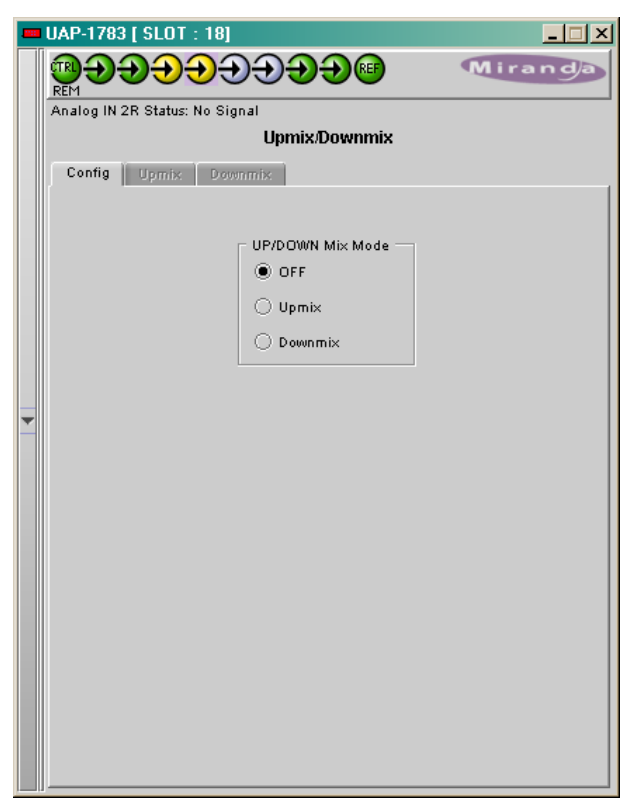

#### 3.3.4.2 UP/DOWN-MIX – UP-MIX tab:

This feature is used to create, from a stereo source, a multi-channel compatible audio signal with up to six channels: Left, Right, Center, Left Surround, Right Surround and the Low Frequency Effect.

The selection of the stereo source is done with the two pull down boxes *Left Source* and *Right Source*.

The *Type* pull down box offers three different standard mixes and a custom position. The proposed standard mixes are named *Speech*, *Music* and *Movie*. For each standard, an *Effect* slider allows the *Effect* to be kept very light, with the slider down to 0, or emphasized as the value increases toward 10.

The *Custom* position leaves all the settings available to the user for specific needs.

#### 3.3.4.3 UP/DOWN-MIX – DOWN-MIX tab:

This tab provides resources to control the downmix of a "5.1 channel" surround-sound audio signal into an LtRt or LoRo stereo pair. The 5.1 terminology refers to six discrete audio channels, with the low-frequency channel of limited bandwidth designated as the .1 channel.

The default source channels are CH9 to CH14, an input *Shuffler* allows any combination of the input channels. The *Down-mix* stereo pair is mapped into audio channels 15 and 16.

The mixing configuration is defined with pull down boxes.

#### Mode:

- OFF disables the audio down-mix. The audio channels 15 and 16 pass through unchanged.
- LtRt: enables the down-mix of 5.1 channels into an LtRt matrix surround encoded stereo pair. The input signals on channels 15 and 16 are discarded.
- LoRo: enables the down-mix of 5.1 channels into an LoRo stereo pair, which is a conventional stereo signal. The input signals on channels 15 and 16 are discarded.

#### Type:

 Auto the down-mix levels are taken from the Dolby metadata attached to the selected discrete channels. If no Dolby metadata

|   | UAP-1783 [ SLOT : 18]                 |
|---|---------------------------------------|
|   |                                       |
|   | Analog IN 2L Status: No Signal        |
|   | UP/DOWN MIX                           |
|   | Config UPMIX DOWNMIX                  |
|   | Type Custom 💌                         |
|   | Left Source CH9 🔻 Right Source CH10 💌 |
|   | Effect                                |
|   |                                       |
|   | LR Level (dB)                         |
|   |                                       |
|   | Center Level (dB)                     |
| • |                                       |
|   | LFE Level ( dB )                      |
|   |                                       |
|   | Surround Level ( dB )                 |
|   |                                       |
|   | Surround Delay (msec)                 |
|   |                                       |
|   | Surround 90 deg. Filter OFF V         |
|   | LFE Filter OFF LFE Freq. Filter 80 Hz |
|   | LR Width                              |
|   |                                       |
|   |                                       |

|  | Analog IN 2R                                    | Status: N            | lo Signal<br>III                                     | nmivíD | ownmiy                    |       |      |  |  |  |
|--|-------------------------------------------------|----------------------|------------------------------------------------------|--------|---------------------------|-------|------|--|--|--|
|  |                                                 |                      |                                                      |        |                           |       |      |  |  |  |
|  | Shuffler Inputs                                 |                      |                                                      |        |                           |       |      |  |  |  |
|  | Left<br>Right<br>Center<br>LFE<br>Left Surround |                      | CH 9       CH 10       CH 11       CH 12       CH 13 |        | Mode                      | Lt/Rt | •    |  |  |  |
|  |                                                 |                      |                                                      |        | Туре                      | Auto  | -    |  |  |  |
|  |                                                 |                      |                                                      |        | L/R                       | O dB  | -    |  |  |  |
|  |                                                 |                      |                                                      |        | Center                    | -3.0  | dB 🔻 |  |  |  |
|  |                                                 |                      |                                                      |        | Surround                  | Mute  | • •  |  |  |  |
|  | Right Surro                                     | Right Surround CH 14 |                                                      | LFE    | LFE                       | -3.0  | dB 🔻 |  |  |  |
|  |                                                 |                      |                                                      |        | Level Normalization OFF 💌 |       |      |  |  |  |
|  |                                                 |                      |                                                      |        |                           |       |      |  |  |  |
|  |                                                 |                      |                                                      |        |                           |       |      |  |  |  |
|  |                                                 |                      |                                                      |        |                           |       |      |  |  |  |
|  |                                                 |                      |                                                      |        |                           |       |      |  |  |  |

is present, down-mix levels default to those currently set by the user in the L/R, Center, Surround and LFE pull-downs.

- Manual the user sets the down-mix levels via the L/R, Center, Surround and LFE pull-down boxes: the default values are:
  - L/R 0 dB
  - o Center -3 dB
  - o Surround -3 dB
  - o LFE cut

Select "*Level Normalization*" ON to ensure a constant level of the down-mix output into the audio channels 15 and 16.

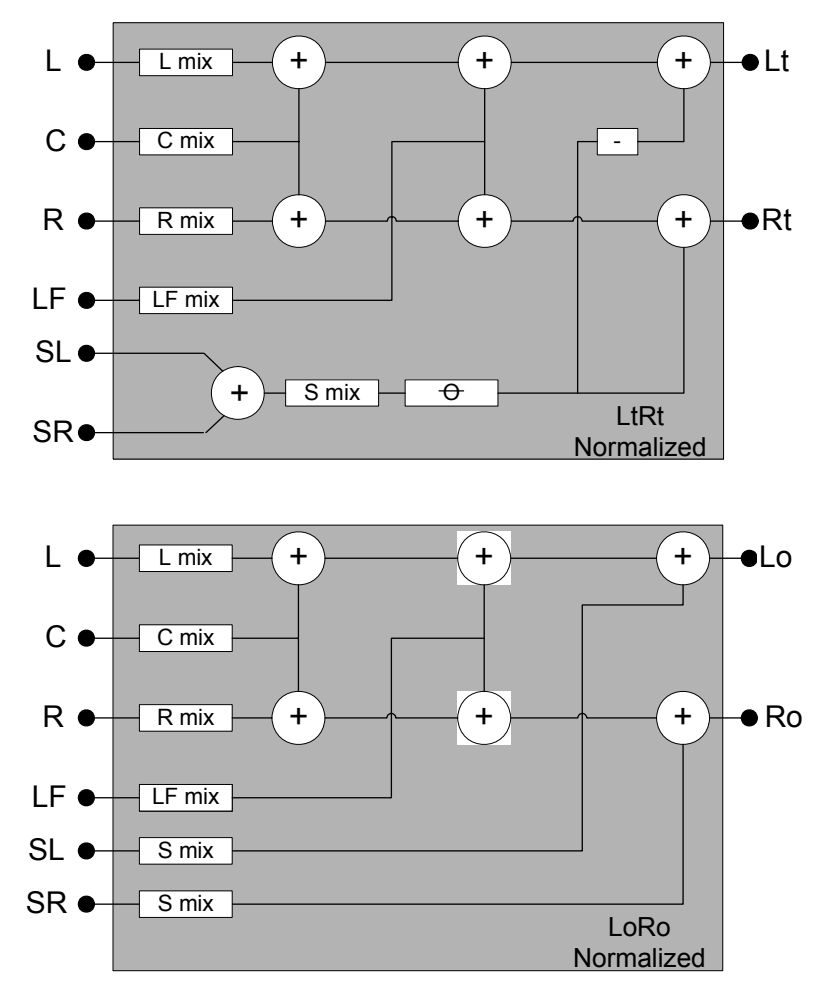

## 3.3.5 Channel Status

#### 3.3.5.1 Channel Status - Status tab:

This tab displays the most relevant parameters coded within the incoming AES channels:

| USE         | Displays PRO or Consumer                                       |
|-------------|----------------------------------------------------------------|
| PCM         | Coding of incoming data: Linear or Non-Linear.                 |
| Emphasis    | Coding of the emphasis applied on the signal.                  |
| Freq. Mode  | Indicates if the source is locked to a local reference signal. |
| Samp. Freq. | Value of the sampling frequency.                               |
| Chan. Mode  | Describes the way the two channels are used.                   |
| User Bits   | Utilization of the user bits.                                  |
| Aux. Bits   | Utilization of the auxiliary bits.                             |
| Word Len.   | Coded quantization value.                                      |
| Reference   | Specifies if the source is a reference signal.                 |
| Source ID   | "origin" signal message (4 ASCII characters).                  |
| Dest. ID    | "destination" signal message (4 ASCII characters).             |

### 3.3.5.2 Channel Status – Src/Dest ID tab

This tab allows modification of the Source and Destination IDs.

Each entry is limited to four characters and must be terminated by a keyboard "Enter".

|   | UAP-1783 [ SLOT : 18]          |                |                |        |        |  |  |  |  |  |  |
|---|--------------------------------|----------------|----------------|--------|--------|--|--|--|--|--|--|
|   |                                |                |                |        |        |  |  |  |  |  |  |
|   | Analog IN 1L Status: No Signal |                |                |        |        |  |  |  |  |  |  |
|   | Channel Status                 |                |                |        |        |  |  |  |  |  |  |
|   | Status Src/Dest ID             |                |                |        |        |  |  |  |  |  |  |
|   |                                | AES 1L         | AES 1R         | AES 2L | AES 2R |  |  |  |  |  |  |
|   | USE                            | PRO            | PRO            | N/A    | N/A    |  |  |  |  |  |  |
|   | РСМ                            | Non Linear     | Non Linear     | N/A    | N/A    |  |  |  |  |  |  |
|   | Emphasis                       | None           | None           | N/A    | N/A    |  |  |  |  |  |  |
|   | Freq. Mode                     | N/I            | N/I<br>N/I     | N/A    | N/A    |  |  |  |  |  |  |
| - | Samp. Freq.                    | N/I            |                | N/A    | N/A    |  |  |  |  |  |  |
|   | Chan. Mode                     | N/I            | N/I            | N/A    | N/A    |  |  |  |  |  |  |
|   | User Bits                      | N/I            | N/I            | N/A    | N/A    |  |  |  |  |  |  |
|   | Aux Bits                       | 20 bits: not d | 20 bits: not d | N/A    | N/A    |  |  |  |  |  |  |
|   | Word Len.                      | N/I            | N/I            | N/A    | N/A    |  |  |  |  |  |  |
|   | Reference                      | not a referenc | not a referenc | N/A    | N/A    |  |  |  |  |  |  |
|   | Source ID                      | GA             | GA             | N/A    | N/A    |  |  |  |  |  |  |
|   | Destination ID                 | BU             | BU             | N/A    | N/A    |  |  |  |  |  |  |
|   |                                |                |                |        |        |  |  |  |  |  |  |
|   |                                |                |                |        |        |  |  |  |  |  |  |
|   |                                |                |                |        |        |  |  |  |  |  |  |

|   | UAP-1783 [ SLOT     | : 18]           |                |             | - IX        |  |
|---|---------------------|-----------------|----------------|-------------|-------------|--|
|   |                     | <del>)</del> )) |                | Miranda     |             |  |
|   | Analog IN 2R Status | : No Signal     |                |             |             |  |
|   |                     | (               | Channel Status |             |             |  |
|   | Status Src/Des      | t ID            |                |             |             |  |
|   | Channels            |                 | 1              |             |             |  |
|   | Channel             | Source          |                | Destination |             |  |
|   | AES OUT 1L          | AZER            | 🖌 Overwrite    | TYUI        | 🖌 Overwrite |  |
|   | AES OUT 1R          | 1234            | 🗹 Overwrite    | 5678        | 🗹 Overwrite |  |
|   | AES OUT 2L          |                 | 🗌 Overwrite    |             | 🗌 Overwrite |  |
| - | AES OUT 2R          |                 | 🗌 Overwrite    |             | 🗌 Overwrite |  |
|   |                     |                 |                |             |             |  |
|   |                     |                 |                |             |             |  |
|   |                     |                 |                |             |             |  |
|   |                     |                 |                |             |             |  |
|   |                     |                 |                |             |             |  |
|   |                     |                 |                |             |             |  |
|   |                     |                 |                |             |             |  |
|   |                     |                 |                |             |             |  |
|   |                     |                 |                |             |             |  |
|   |                     |                 |                |             |             |  |
|   |                     |                 |                |             |             |  |
|   |                     |                 |                |             |             |  |

## 3.3.6 Audio Type

This Window indicates the audio type of each channel at the input of the card, and at the ABUS inputs and outputs.

Detected audio types can be PCM, AC3 (Dolby Digital), Dolby E or NPCM (other non-PCM).

#### Card Input Channels

For Channels 1 to 4, which are the card's analog inputs, the indicators always display PCM. Channels 5 to 8 represent the card's digital inputs.

#### Input Channels (Ext) – Abus IN

This section corresponds to the ABUS In channels, originating from the embedded audio channels demuxed in the video card.

 Only channels 1-8 or 9-16 are input to the processing; the choice is made in the *Audio Processing - CONFIG* tab.

#### Embedded Channels (Video)

Indicate the type of the 16 post input processing channels coming from the video card via the ABUS Out.

#### A-BUS Channels (Slave 1)

Indicate the type of the 16 post-input processing channels coming via the ABUS Out from the audio card Slave 1, or Master in a two audio card system.

#### A-BUS Channels (Slave 2)

Indicate the type of the 16 post input processing channels coming via the ABUS Out from the audio card Slave 2.

#### Card Output Channels

Channels 1 to 4 are the card's analog outputs, and Channels 5 to 8 are the card's digital outputs.

|            | UAP-1783 [ SLOT : 15]   |                               |                   |                              |                   |                     |                     |                   |                   |
|------------|-------------------------|-------------------------------|-------------------|------------------------------|-------------------|---------------------|---------------------|-------------------|-------------------|
|            | đ                       |                               | ÐÐ                | $\mathbf{D}$                 | ÐÐ                | <del>)</del> ®      |                     | Mir               | anda              |
|            | ĸ                       | <u>EI-1</u>                   |                   |                              |                   |                     |                     |                   |                   |
| Audio Type |                         |                               |                   |                              |                   |                     |                     |                   |                   |
|            | Γ                       | Card Inpu                     | t Channel         | 3 DOM                        | 4                 | 5 <sub>0.1111</sub> | 6 Julio             | 7                 | 8 400             |
|            | L                       | FCIM                          | P C IVI           | FCIM                         | FCIM              | DOIDYE              | DOIDYE              | ACS               | ACS               |
|            | Γ                       | Input Cha<br>1 <sub>N/A</sub> | 2<br>N/A          | t)-Α-ΒΟS<br><sup>3</sup> Ν/Δ | 4<br>1 N/A        | 5<br>N/A            | 6<br>N/A            | 7<br>N/A          | 8<br>N/A          |
|            |                         | 9                             | 10                | 11                           | 12                | 13                  | 14                  | 15                | 16                |
|            |                         | N/A                           | N/A               | N/A                          | N/A               | N/A                 | N/A                 | N/A               | N/A               |
|            | Γ                       | Embedde<br>1                  | d Channe<br>2     | ls (Video<br>3               | ) 4               | 5                   | 6                   | 7                 | 8                 |
|            |                         | N/A                           | N/A               | N/A                          | N/A               | N/A                 | N/A                 | N/A               | N/A               |
| Ŧ          |                         | ° N/A                         | <sup>10</sup> N/A | '' N/A                       | <sup>12</sup> N/A | <sup>13</sup> N/A   | <sup>14</sup> N/A   | <sup>10</sup> N/A | <sup>10</sup> N/A |
|            | A-BUS Channels (Slave1) |                               |                   |                              |                   |                     |                     |                   |                   |
|            |                         | РСМ                           | <sup>2</sup> PCM  | <sup>a</sup> PCM             | <sup>†</sup> PCM  | <sup>0</sup> NPCM   | <sup>®</sup> NPCM   | <sup>C</sup> PCM  | ° PCM             |
|            |                         | 9 PCM                         | <sup>10</sup> PCM | 11 рсм                       | <sup>12</sup> PCM | <sup>13</sup> PCM   | <sup>14</sup> PCM   | <sup>15</sup> PCM | <sup>16</sup> PCM |
|            | F                       | A-BUS CI                      | nannels ( S       | lave2)                       |                   |                     |                     |                   |                   |
|            |                         | PCM                           | <sup>2</sup> PCM  | <sup>3</sup> РСМ             | 4 рсм             | <sup>5</sup> DolbyE | <sup>6</sup> DolbyE | 7 AC3             | <sup>8</sup> AC3  |
|            |                         | 9 PCM                         | <sup>10</sup> PCM | <sup>11</sup> PCM            | <sup>12</sup> PCM | <sup>13</sup> PCM   | <sup>14</sup> PCM   | <sup>15</sup> PCM | <sup>16</sup> PCM |
|            | Г                       | Card Out                      | put Chann         | els                          |                   |                     |                     |                   |                   |
|            |                         | <sup>1</sup> PCM              | <sup>2</sup> PCM  | <sup>3</sup> PCM             | <sup>4</sup> PCM  | <sup>5</sup> DolbyE | <sup>6</sup> DolbyE | <sup>7</sup> AC3  | <sup>8</sup> AC3  |
|            |                         |                               |                   |                              |                   |                     |                     |                   |                   |
|            |                         |                               |                   |                              |                   |                     |                     |                   |                   |
|            |                         |                               |                   |                              |                   |                     |                     |                   |                   |

## 3.3.7 RALM tab:

This Remote Audio Level Meters feature allows distant supervision of the audio levels present at the eight outputs of the UAP-1783.

## 3.3.7.1 RALM Connections tab

*CH1&2, CH3&4, CH5&6, CH7&8* – each radio button turns the player ON or OFF for the pair of channels.

**Reset Counter** – reset the overload counter to zero. The counters are located on top of each meter. See Overload Cursor in the Meter Ballistics section for more information.

**RALM Remote Control** – To limit the data flow required by the meters, each pair of meters can be turned ON and OFF independently. Each checkbox controls the transmission for 2 channels of RALM data to the iControl server.

The **Speed** pull-down affects the refresh rate, the default value is slow.

## 3.3.7.2 RALM – Meter Ballistics Config tab

**Type** – select a type of meter from the pull-down list When using analog input on a digital peak meter, the correspondence between the input in dBu and 0 dB Full Scale is given in the **Audio Processing** – **Config** tab.

The zero of the analog VU Meter is fixed at -20 dBFS. The zero of the analog Peak meter is fixed at -24 dBFS. Refer to the 0 dBFS value to get a dBu value.

When using a digital input on an analog peak meter, the test position is fixed at -24 dBFS. The 0 VU meter is fixed at -20 dBFS.

**Upper Zone Limits** – select the crossover level between the upper and middle zones of the meter (the range of values shown in the pull-down list depends on the meter type). The zone limits are in dBu for analog meters and in dBFS for digital meters

**Lower Zone Limits** – select the crossover level between the middle and lower zones of the meter (the range of values shown in the pull-down list depends on the meter type). The zone limits are in dBu for analog meters and in dBFS for digital meters

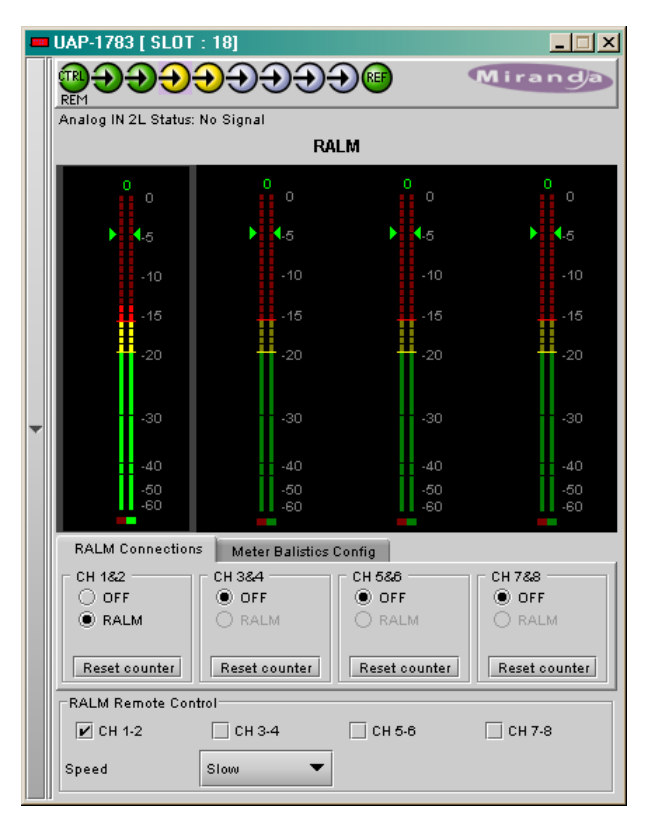

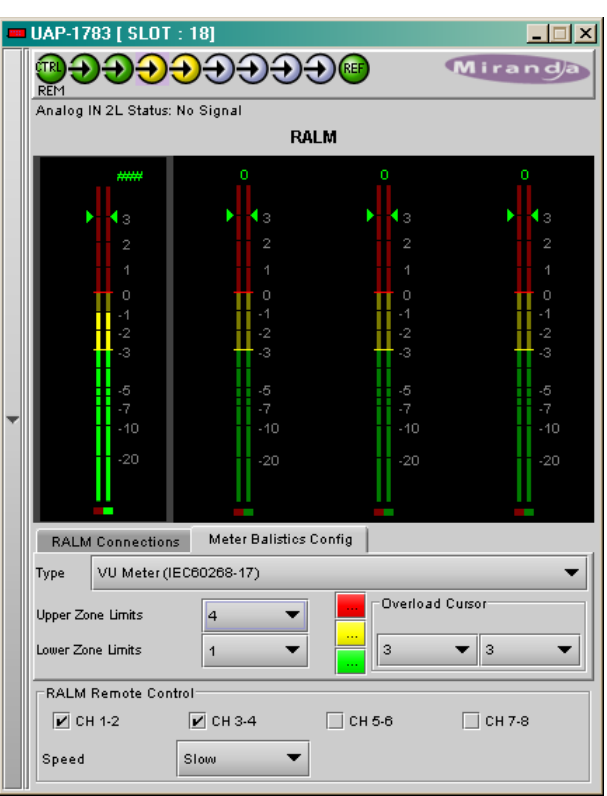

**Color samples** – the three samples show the currently-selected color for the upper, middle and lower zones of the meter.

**Overload Counter** - The overload cursor appears on the meter as an arrowhead in the meter scale. The two pulldown boxes set the position of the overload cursor on the left and right meters. If the audio level on that channel goes above the cursor, the Overload Counter at the top of the meter is incremented. The **Reset Counter** box is available on the **RALM - Connections** tab.

**Phasemeter** – this is a small meter that represents the phase correlation factor. Nominal position is in the center, which also indicates the absence of signal. The red side, up to the left end of the meter indicates the level of phase opposition and the green side, up to the right end indicates the level of phase amplitude.

## 3.3.8 A-BUS

The UAP-1783 can be used stand alone or as a companion to provide additional audio channels for other Densité cards. The A-BUS (audio bus) links the UAP-1783 to the other cards and is used to configure the system and to display the presence of other installed cards.

#### A-BUS Config:

Select whether the A-BUS is to be disabled, and whether this UAP-1783 is Master, Slave 1 or Slave 2 in the A-BUS configuration.

- Not connected to Audio Bus when the A-BUS is disabled, it is not possible to detect other attached cards in the system.
- Slave 1 of Video Card used for a two-card system when the other card is a video processor.
- Slave 1 of Video Card, Slave 2 is present used for a three-card system, with a video processor and another audio processor configured as Slave2.
- Slave 2 of Video Card, Slave 1 is present used for a three-card system, with a video processor and another audio processor configured as Slave1.

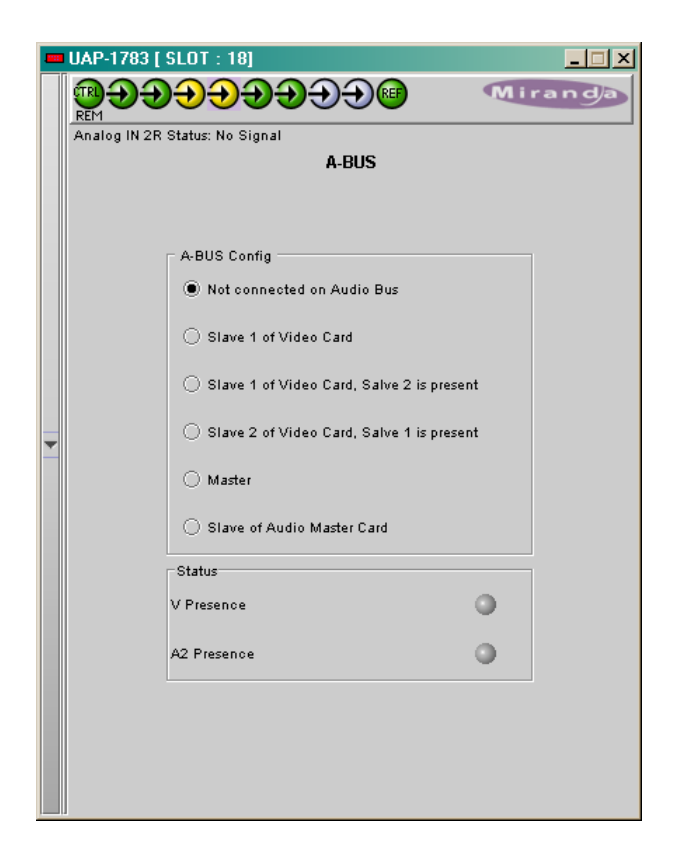

- *Master* the card is standalone, or used as a master for another audio processor configured as Slave. This mode is not available when a video card is attached to the A-BUS.
- Slave of Audio Master Card used for a two-card system when the other card is a audio processor configured as Master.

#### Status:

- V Presence turns green to monitor the presence of a video card in the A-BUS configuration.
- **A2 Presence** monitors the presence of another audio card in the A-BUS configuration. The icon is labeled A2 if this card is Slave1, and is labeled A1 if this card is Slave2.

## 3.3.9 Reference Input

#### Reference – Desired:

Use a radio button to select a reference signal for the UAP-1783. The reference sources are placed by order of priority where ABUS has the highest priority. The absence of the selected reference is an error condition.

• Select Auto in the header bar to automatically select the highest-priority reference present and valid.

#### Reference – Current:

This section indicates the current reference used by the UAP-1783. Many reference sources may be present and valid. When a valid reference is not present, the UAP-1783 reverts to Free-Run mode (this is an error condition).

#### Reference – Presence:

Five dedicated presence indicators display the valid reference sources: one for a reference card REF-17xx in slot 10 of the Densité frame, one for a reference card REF-1xxx in slot 20, and one for a valid AES1 input signal.

The URS is a single signal that is capable of distributing to all cards in a Densité frame a frequency reference and frame alignment references for all video and audio signals.

|   |               | Referen | ice Input |         |      |   |
|---|---------------|---------|-----------|---------|------|---|
|   | Reference     |         |           |         |      | ] |
|   |               | Current | Presence  | Desired | Auto |   |
|   | A-BUS - Video | •       | 0         |         | ~    |   |
| - | A-BUS - Audio | •       | •         |         | 0    |   |
|   | URS - Slot 10 | 0       | •         |         | 0    |   |
|   | URS - Slot 20 | •       | •         |         | 0    |   |
|   | AES - 1       | •       | •         |         | 0    |   |
|   | Free-Run      | 0       |           |         | 0    |   |
|   |               |         |           |         |      | 9 |
|   |               |         |           |         |      |   |
|   |               |         |           |         |      |   |

## 3.3.10 Rear Type

This tab shows the type of the rear panel: single or dual width, and digital inputs/outputs standard.

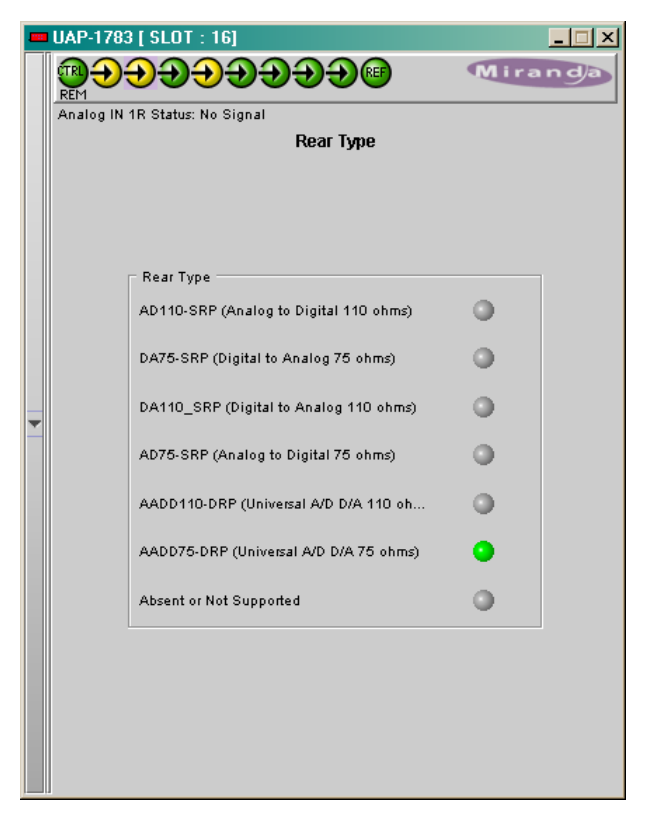

## 3.3.11 Factory / Presets

**Load Factory** - The **Factory** profile is a read-only set of factory-selected values that can be used to return the UAP-1783 to a standard operating condition without affecting the **User Presets**.

The UAP-1783 Menu in section 3.2.2 indicates the default values for all parameters

*User Presets* - The five *User Presets* are readwrite data registers that allow you to save the contents of the Current state of the UAP-1783 for later recall.

Select any one of the five presets using the pulldown list. The name of the currently-selected **User Preset** is shown on the name bar.

- Click *Load* to load the contents of the selected *User Preset* into the UAP-1783. All parameter settings and values will be replaced by the contents of the selected *User Preset*.
- Click Save to store the current parameter settings and values from the UAP-1783 into the selected User Preset. The existing contents of the preset will be overwritten.

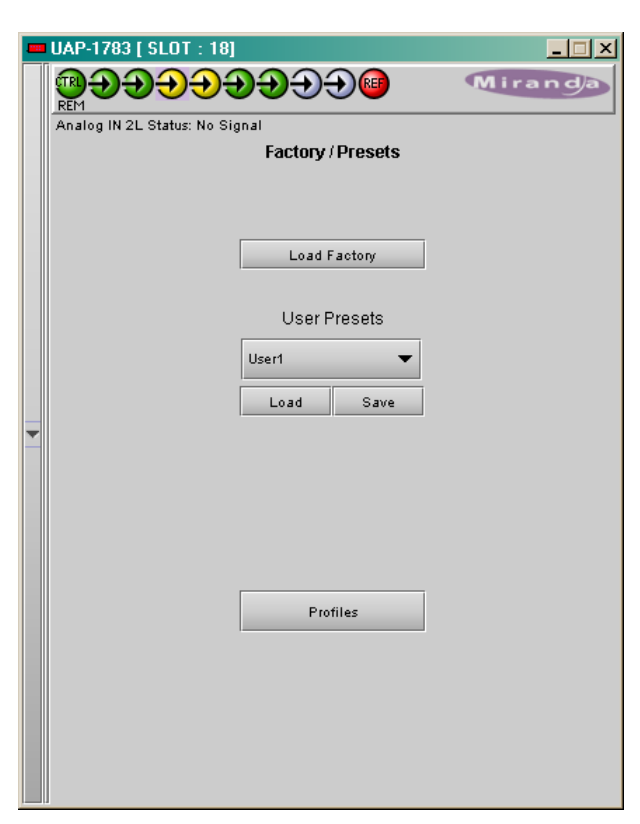

#### 3.3.11.1 Profiles

Click the Profiles button at the bottom of the Factory/Presets panel to open a window allowing parameter settings to be copied from this UAP-1783 card to other UAP-1783 cards.

| A                               |         |      |                 |                 |           |              |                 |
|---------------------------------|---------|------|-----------------|-----------------|-----------|--------------|-----------------|
| Profile copy for card [UAP1783] |         |      |                 |                 |           |              |                 |
| Copy profile from               |         |      |                 |                 |           |              |                 |
| App. server                     | Densite | Slot | Card            | Firmware        | Profile   | Select       | Transfer status |
| appserver                       | ERD     | 18   | UAP-1783        | 100             | Current   | 2            | Working         |
|                                 |         |      |                 |                 |           |              |                 |
|                                 |         | Save | profile to disk | Restore profile | from disk |              |                 |
| Conversitie to                  |         |      |                 |                 |           |              |                 |
| Copy promo to                   |         |      |                 |                 |           |              |                 |
| App. server                     | Densite | Slot | Card            | Firmware        | Profile   | Select 🗹 all | Transfer status |
| appeoper                        | EPD     | 6    | LIAD 1702       | 100             | Current   |              |                 |
| appseivei                       | LIND    | 0    | OAI FIYOS       | 100             | Current   |              |                 |
|                                 |         |      |                 |                 |           |              |                 |
|                                 |         |      |                 |                 |           |              |                 |
|                                 |         |      |                 |                 |           |              |                 |
|                                 |         |      |                 |                 |           |              |                 |
|                                 |         |      |                 |                 |           |              |                 |
|                                 |         |      |                 |                 |           |              |                 |
|                                 |         |      |                 |                 |           |              |                 |
|                                 |         |      |                 |                 |           |              |                 |
|                                 |         |      |                 |                 |           |              |                 |
|                                 |         |      |                 |                 |           |              |                 |
|                                 |         |      |                 |                 |           |              |                 |
|                                 |         |      |                 |                 |           |              |                 |
|                                 |         |      |                 |                 |           |              |                 |
|                                 |         |      |                 |                 |           |              |                 |
|                                 |         |      |                 |                 |           |              |                 |
|                                 |         |      | Сору            | Exit            |           |              |                 |
|                                 |         |      |                 |                 |           |              |                 |

- The Copy Profile From line shows the current UAP-1783.
- The Copy Profile To table shows all other UAP-1783 cards available in the local iControl environment

Click in the individual Select boxes to select one or more destination UAP-1783 cards, or click Select All to select all of them at once. Those noted as not available (N/A) in the Transfer Status column cannot be selected.

Click on the Profile entry in the source UAP-1783 line to see a pull-down listing the Current profile and all 5 *User Presets*. Click on one to select it as the source profile

Click Copy to copy the contents of the selected profile into the same-named profile on the destination UAP-1783 cards.

## 3.3.12 Options

Two options are available for the UAP-1783:

- UP/DOWN MIXING option (UAP-1783-OPT-MIX)
- DYNAMIC PROCESSING option (UAP-1783-OPT-DYN)

Activate either option on the UAP-1783 card by entering the activation *key* into the *Enter Key* data box in its tab, and clicking the *Enable Option* button.

• The current status of the option is shown in the status box below the Enter Key data box.

See the text message at the top of the tab for information about purchasing an option and obtaining the activation key.

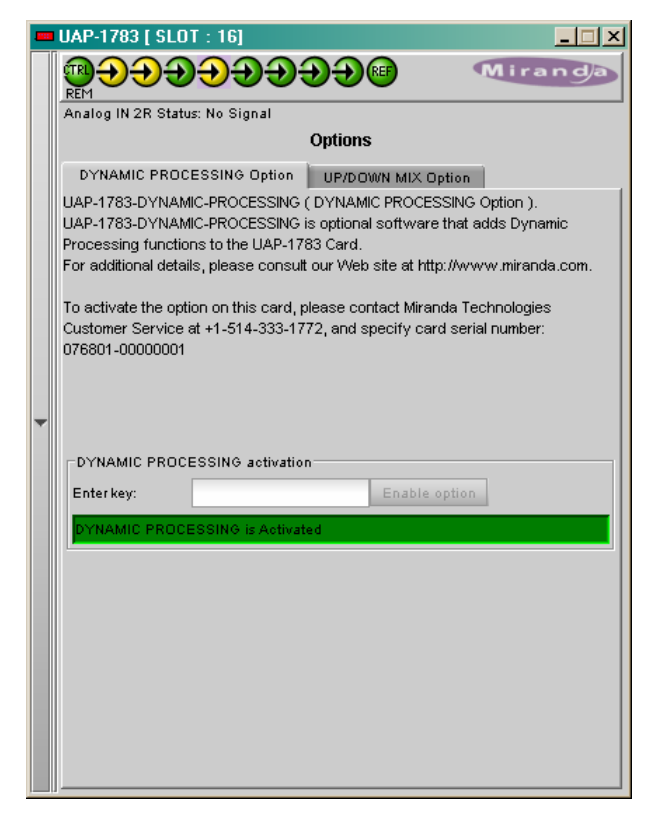

## 3.3.13 Alarm Configuration

Selecting the *Alarm config* tab opens a separate window for error status reporting. The alarm Configuration Panel shows all measured parameters and offers the following options for each:

Choose an alarm *Name*, use the pull-down box in the *Overall alarm* column to select the level associated with this alarm: *Disabled*, *Minor*, *Major* or *Critical*.

Check *Log events* to enable logging. The result is stored in a database managed with GSM in iControl Navigator.

In the bottom of the column *Status/Name*, the *Card LED* color follows the status of the physical card LED, as defined in the front panel menu Configure Alarm (page 9).

The overall Status is reflected by the color of the indicator attached to the card in iControl Navigator. It is also displayed in the upper left corner of the iControl Interface of the UAP-1783.

GSM is a dynamic register of all the system alarms, and is also an alarm provider for external applications.

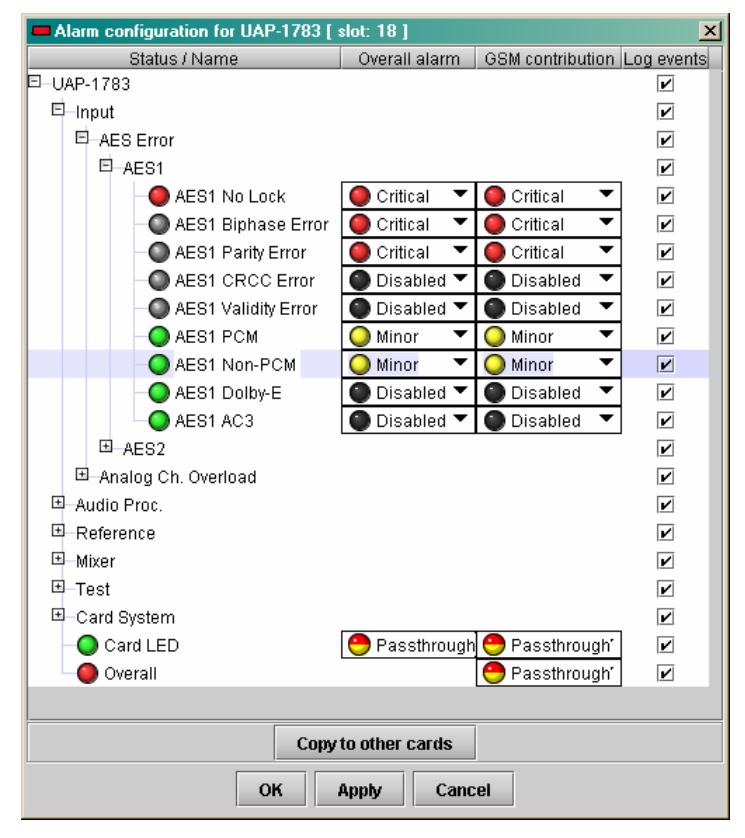

## 3.3.14 Info

The Info panel provides the user information about the UAP-1783.

The boxes titled Label, Short Label, Source ID and Comments are editable – users can enter their own information.

The Advanced button displays:

- the name of the server within the iControl system
- the frame in which it is installed
- the slot occupied by the card
- its ID (70 for UAP-1783).

The Remote System Administration button at the bottom of the window opens a data entry box titled Joining Locators, in which the ADD option opens a dialog box in which the user can identify the Locator by its URL.

|   | UAP-1783 [ SLOT : 18]         |                                                                                                    |  |  |  |  |  |
|---|-------------------------------|----------------------------------------------------------------------------------------------------|--|--|--|--|--|
|   |                               | € Solution de la constancia de la constancia de la const |  |  |  |  |  |
|   | Analog IN 2L Status: No Signa | al                                                                                                    |  |  |  |  |  |
|   |                               | Info                                                                                                    |  |  |  |  |  |
|   |                               |                                                                                                    |  |  |  |  |  |
|   |                               |                                                                                                    |  |  |  |  |  |
|   |                               |                                                                                                    |  |  |  |  |  |
|   |                               |                                                                                                    |  |  |  |  |  |
|   |                               |                                                                                                    |  |  |  |  |  |
|   | Label:                        | UAP-1783                                                                                                    |  |  |  |  |  |
|   | Short label:                  | UAP-1783                                                                                                    |  |  |  |  |  |
|   | Source ID:                    | Enter TEXT                                                                                                    |  |  |  |  |  |
| - | Device type:                  | UAP-1783                                                                                                    |  |  |  |  |  |
|   | Comments:                     | Universal Audio Processor                                                                                                    |  |  |  |  |  |
|   | Manufacturer:                 | Miranda Technologies Inc.                                                                                                    |  |  |  |  |  |
|   | Vendor:                       | Miranda Technologies Inc.                                                                                                    |  |  |  |  |  |
|   | Service version:              | 1.00                                                                                                    |  |  |  |  |  |
|   |                               | Details                                                                                                    |  |  |  |  |  |
|   | Advanced                      | Remote system administration                                                                                                    |  |  |  |  |  |
|   |                               |                                                                                                    |  |  |  |  |  |
|   |                               |                                                                                                    |  |  |  |  |  |
|   |                               |                                                                                                    |  |  |  |  |  |
|   |                               |                                                                                                    |  |  |  |  |  |
|   |                               |                                                                                                    |  |  |  |  |  |
|   |                               |                                                                                                    |  |  |  |  |  |

# 4 Specifications

## Analog Inputs (4)

Signal Input impedance Maximum level

## **Digital Inputs (2)**

Sampling freq.: Quantization:

AES3:

Level Input impedance

#### AES3-id:

Level : Input impedance Return loss

## Analog Outputs (4)

Signal Output impedance Max. Level Min. Load

## **Digital Outputs (2)**

Sampling freq. Quantization Intrinsic Jitter

AES3

Level Impedance

#### AES-3id

Level Impedance Return loss

## Processing

Sampling frequency Quantization

#### Analog to Digital

Input 0 dBFS Freq. response: SNR THD+N Crosstalk Group delay analog audio > 10 kΩ +24 dBu

32 to 100 kHz 16 to 24 bits

0.2 to 7 Vpp 110  $\Omega$  balanced

0.2 to 2 Vpp 75 Ω 25 dB @ 12 MHz

balanced analog audio 50  $\Omega$ +24 dBu 600  $\Omega$ 

48 kHz 24 bits 5 mUI (700 Hz to 100 kHz)

4 Vpp 110 Ω

1.0 Vpp 75 Ω 17 dB @ 6.144 MHz

48 kHz 24 bits

0 to +24 dBu (1 dB steps) ± 0.1 dB (20 Hz to 20 kHz) 117 dB (A weighted) -95 dB (20 Hz to 10 kHz) -100 dB (20 Hz to 20 kHz) 0.591 ms

#### Digital to Analog

Output 0 dBFS Freq. response SNR THD+N Crosstalk Group delay

#### **Digital to Digital**

Freq. response SNR THD+N Crosstalk Audio group delay Data group delay

#### Analog to Analog

Freq. response SNR THD+N Crosstalk Group delay

#### **Miscellaneous**

Tone generator

Signal presence threshold No signal delay Fixed delay

Tracking delay

#### Power

UAP-1783-xxxx-SRP UAP-1783-xxxx-DRP 0 to +24 dBu (1 dB steps) ± 0.1 dB (20 Hz to 20 kHz) 117 dB (A weighted) -95 dB (20 Hz to 10 kHz) -100 dB (20 Hz to 20 kHz) 3.32 ms @ 48 kHz ISR

± 0.03 dB (20 Hz to 20 kHz) 130 dB (A weighted) -130 dB (20 Hz to 10 kHz) -130 dB (20 Hz to 20 kHz) 2.72 ms @ 48 kHz ISR 0.47 ms @ 48 kHz ISR

± 0.3 dB (20 Hz to 20 kHz) 114 dB (A weighted) -95 dB (20 Hz to 10 kHz) -100 dB (20 Hz to 20 kHz) 1.21 ms

1 kHz sine wave interrupted on left channel (250 ms / 3 s) EBU R49 from -72 to -48 dBFS (6 dB steps) from 0 to 255 s (1 s steps) 0 to 2.4 s Steps: ms (coarse) & sample (fine) 0 to 8 video frames

< 5 W < 10 W